# HƯỚNG DẪN CÀI ĐẶT MODEM ADSL ĐỂ XEM HÌNH TRÊN NET

**Ports:** Các ứng dụng chạy trên giao thức TCP/IP mở các kết nối tới các máy tính khác sử dụng các port. Port cho phép nhiều ứng dụng tồn tại trên máy tính đơn - tất cả giao tiếp với nhau qua giao thức TCP/IP. Các port là một tập hợp các con số , đứng sau địa chỉ IP. Các ứng dụng thường ẩn các port này để giảm tính phức tạp của giao thức TCP/IP. Ví dụ: dịch vụ HTTP tồn tại trên port mặc định là port 80. Để tìm kiếm website, ta gõ vào browser http://www.homenethelp.com:80. Port 80 là port mặc định cho giao thức HTTP vì thế có thể không cần thiết phải gõ vào. Có tất cả 65535 port sẵn có.

**Port Forwarding:** Các router hoặc các ứng dụng NAT khác (chẳng hạn như ICS) tạo ra firewall giữa mạng trong của bạn và mạng internet. Một firewall sẽ giữ lại lưu lượng không mong muốn từ mạng internet vào mạng LAN của bạn. Một đường hầm (tunnel) có thể được tạo ra xuyên qua firewall của bạn vì thế các máy tính trong mạng Internet có thể giao tiếp với một trong những máy tính trong mạng LAN của bạn thông qua một port đơn. Điều này rất thuận tiện cho việc chạy Web server, game server, ftp server, thậm chí cả video conferencing. Việc tạo ra tunnel này được gọi là Port Forwarding. Một số máy tính của bạn sẽ chạy web server (port 80) trong khi các máy tính khác có thể chạy ftp server (port 23) trên cùng một địa chỉ IP.

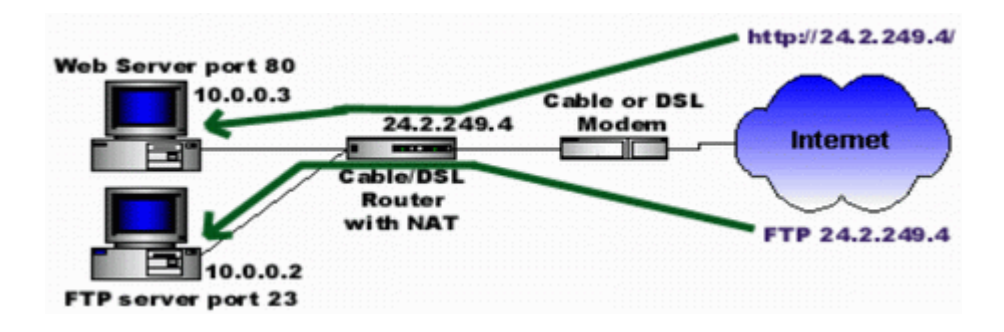

Port forwarding có thể khó cấu hình nhưng nó cung cấp một phương pháp an toàn để chạy máy chủ trong firewall. Tóm lại port forwarding cho phép bạn chạy nhiều loại máy chủ trên các máy tính khác nhau trong mạng LAN.

## 2. Port forwarding for the Alcatel SpeedTouch

Bước 1: Để cấu hình portforwarding cho router này máy tính của bạn cần có địa chỉ IP tĩnh.

Bước 2: Mở giao diện Web browse chẳng hạn như Internet explore hoặc Netscape

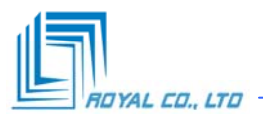

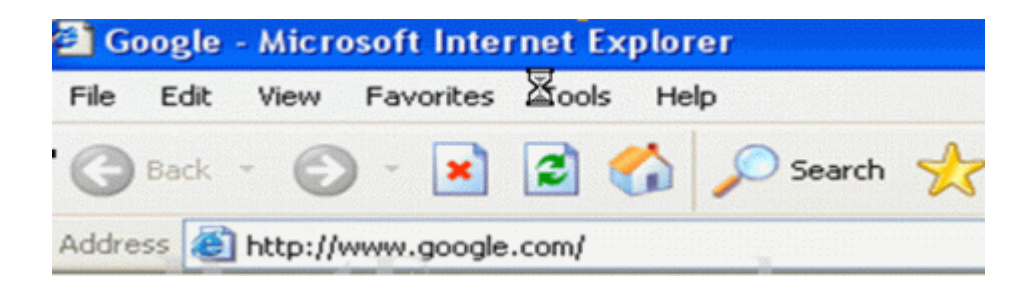

Gõ địa chỉ IP của router này vào thanh address. Theo mặc định địa chỉ IP của router là 10.0.0.138

|                                 | SPEED               | QUCH A CAT                                      |
|---------------------------------|---------------------|-------------------------------------------------|
| Sustain                         | Chill Woodalis A    | al use of                                       |
| (Upgrade)                       | Conformation (      | Line Otation                                    |
|                                 | Configuration       | & Line Status                                   |
| Routing Aut                     | Configuration       |                                                 |
|                                 | Item                | Description                                     |
|                                 | Region              | Singapore                                       |
| ONS (DHCP)                      | Provider            | SingNet Broadband                               |
|                                 | Service Name        | PPPoA-DHCP-NAPT-Always on                       |
| Save All (Help)                 | Service Description | Point to Point Protocol over ATM (always-on mod |
|                                 | DSL Line Status     |                                                 |
|                                 | Item                | Description                                     |
|                                 | Line State          | Enabled                                         |
| ALCATEL                         | Speed (KBits/sec)   | 448 up / 3488 down                              |
| ALCAIEL                         | Duration            | 00:07:45                                        |
| ARCHITECTS OF AN INTERNET WORLD | Send (KBytes)       | NA                                              |
|                                 | Read (KRyter)       | 595                                             |

**Bước 3:** Ngay sau khi bạn kết nối vào router bạn sẽ quan sát thấy màn hình như trên. Click chuột vào nút NAPT.

Bước 4: Trong bảng NAPT setting click chuột vào nút New.

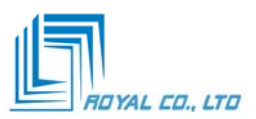

| System                          | SPE           | ED TOUC            |                        |          |       |
|---------------------------------|---------------|--------------------|------------------------|----------|-------|
| Upginde                         | Network       | Address & Po       | rt Translation (       | NAPT)    |       |
| Reating and                     | NAPT Settie   | ngs                |                        |          |       |
| Mary                            | Nr Type       | Inside address     | Outside address        | Protocol | State |
|                                 | •             |                    |                        | 1        | 1     |
| (DHCP)                          | Specify follo | wing properties an | d click 'Apply' to com | nit.     |       |
|                                 | NAPT prop     | erties:            |                        |          |       |
| (Save All) (Help)               | Protocol:     | top 🖌              |                        |          |       |
|                                 | Incide IP:    |                    | Inside Por             | t 🗌      |       |
|                                 | Outside IP:   | 0.0.0.0            | Outilde P              | ort:     | 1     |
| *                               | Heli          | 2                  | Apply                  | Clear    |       |
| ALCATEL                         |               |                    |                        |          |       |
| ARCHITECTS OF AN INTERNET WORLD | Default Ser   | ver                | and the second second  |          |       |
|                                 | Specify the   | server address:    |                        |          |       |
|                                 | IP address:   | none               |                        |          |       |
|                                 | Help          | Ann                | iu.                    |          |       |

**Bước 5:** Router này chỉ cho phép bạn chuyển tiếp một port tại một thời điểm. Cần phải mất một thời gian chuẩn bị để chuyển tiếp các port khi bạn phải chuyển tiếp một vùng port.

Chọn giao thức cho port mà bạn muốn chuyển tiếp sử dụng thanh cuộn **Protocol**. Gõ số hiệu port mà bạn muốn chuyển tiếp vào cả hai hộp thoại **Inside port** và **Outsite port**. Gõ vào địa chỉ IP mà bạn muốn các port này chuyển tiếp tới vào hộp thoại **Inside IP**. *Đây sẽ là địa chỉ IP của máy tính có phần mềm yêu cầu portforwarding*. Ví dụ bạn có máy chủ chạy dịch vụ Web server thì địa chỉ IP trong hộp thoại **Inside IP** là địa chỉ của máy chủ Web server đó. Trong hộp thoại **Outside IP** nên thiết lập địa chỉ là 0.0.0.0 trừ khi bạn có nhiều địa chỉ IP ngoài. Hầu hết người sử dụng không có địa chỉ IP ngoài. Nếu bạn có nhiều địa chỉ IP ngoài bạn có thể nhập một trong số các địa chỉ đấy vào hộp thoại **Outside IP**. Click vào nút Apply. Bây giờ bạn sẽ quan sát thấy cấu hình vừa được tạo ra trong bảng trên.

#### 3. Port forwarding for the SmartAT MX 800

Bước 1: Để thiết lập port foarding cho loại router này thì máy tính của bạn cần có địa chỉ IP tĩnh.

Bước 2: Bật giao diện Web browse, chẳng hạn như Internet explore hoặc Netscape.

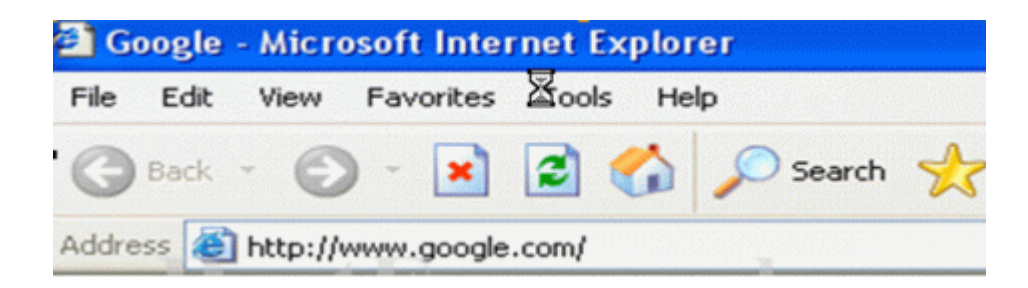

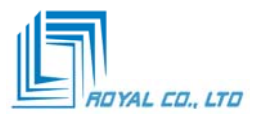

Gõ địa chỉ IP của router vào trường address bar. Theo mặc định địa chỉ IP thường thiết lập là 192.168.1.1

| Connect to 19 | 2.168.0.1 🛛 🛛 🔀      |
|---------------|----------------------|
| <b>R</b>      | GA                   |
| DI-704P       |                      |
| User name:    | 2                    |
| Password:     |                      |
|               | Remember my password |
|               |                      |
|               | OK Cancel            |

**Bước 3:** Gõ vào Username và Password để kết nối vào router. Theo mặc định username là **admin** và password cũng là **admin**. Sau khi đã loggin vào bạn sẽ quan sát thấy menu sau:

| 🏙 HUAW                                                           | EI        |                                                                                               |                          |                          |                   |               |           |  |  |  |
|------------------------------------------------------------------|-----------|-----------------------------------------------------------------------------------------------|--------------------------|--------------------------|-------------------|---------------|-----------|--|--|--|
| SmartAX MT300<br>ATM Setting                                     |           | System View<br>Use this page to get the summary on the existing configuration of your device. |                          |                          |                   |               |           |  |  |  |
| Advanced Function                                                | Device    |                                                                                               |                          |                          |                   |               |           |  |  |  |
| 🗄 📋 Access Management                                            |           | Model:                                                                                        | MT800                    |                          |                   |               |           |  |  |  |
| Statistics                                                       |           |                                                                                               |                          |                          |                   |               |           |  |  |  |
| <ul> <li>Save &amp; Reboot</li> <li>Finnesser Upgrade</li> </ul> |           |                                                                                               |                          | tatus                    |                   |               |           |  |  |  |
|                                                                  | Operation | al Status:                                                                                    | tatus: 🔰 Showtime/Data 🖉 |                          | Standard:         |               | G.dmt     |  |  |  |
| Alam                                                             | DS        | L Version:                                                                                    | Y.1.31.17/2              | Y.1.31.17 / 2.1.041001b2 |                   | Latency:      | Fast      |  |  |  |
|                                                                  |           | L                                                                                             | lpStream                 |                          | DownStream        |               |           |  |  |  |
|                                                                  |           | Speed:                                                                                        | 640 Kbps                 |                          | Speed:            |               | 6144 Kbps |  |  |  |
|                                                                  | SI        | IR Margin:                                                                                    | 24.0db                   |                          | SNR Margin:       |               | 18.0db    |  |  |  |
|                                                                  | Line At   | tenuation:                                                                                    | 9.0db                    |                          | Line Attenuation: |               | 13.0db    |  |  |  |
|                                                                  | (         | CRC Error:                                                                                    | 0                        |                          | CRC Error:        |               | 3         |  |  |  |
|                                                                  |           | FEC Error:                                                                                    | 0                        |                          | 1111              | FEC Error:    | 0         |  |  |  |
|                                                                  |           |                                                                                               |                          | WAN Inte                 | erfaces           |               |           |  |  |  |
|                                                                  | PVC ID    | Gateway                                                                                       | IP Address               | Mask                     | VPI/VCI           | Encapsulation | Status    |  |  |  |
|                                                                  | PVC-0     | Contractory of the                                                                            | 1.0000000                | 255.255.255.255          | 0/35              | PPPoE         | ۲         |  |  |  |
|                                                                  | PVC-1     | 0.0.0.0                                                                                       | 0.0.0.0                  | 0.0.0.0                  | 8/35              | Bridged       | 0         |  |  |  |

**Bước 4:** Trong menu ở bên trái click vào dấu cộng trước Other Settings. Một danh sách mới xuất hiện, click chuột vào link NAT.

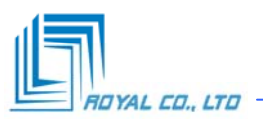

| 🦚 HUAW                                                                                                    | /EI     |          |              |             |                       |                                              |                     |                  |           |
|----------------------------------------------------------------------------------------------------|---------|----------|--------------|-------------|-----------------------|----------------------------------------------|---------------------|------------------|-----------|
| SmattAX MI380     ATM Setting     Other Setting     ADSL Mode     LAN Conference                                          |         | Each row | in the table | ists a rule | for translating ad    | NAT<br>dresses. See Help<br>O <i>Disable</i> | for instructions on | n creating NAT r | ules.     |
| DEC? Mode                                                                                                    | Rule ID | IF Name  | Rule Type    | Protocol    | Local IP From         | Local IP To                                  | Global IP From      | Global IP To     | Action    |
| DMS                                                                                                    | 1       | All      | NAPT         | ANY         | 0.0.0.0               | 255.255.255.255                              | -                   | -                | ≘,0 Stats |
| Electre     NAI     Arnored Function     Access Management     Statistics     Sen & Relation     Ensumer Uppade     Atoms |         |          |              |             | Add<br>Copyright & 20 | Refresh<br>04 All rights reser               | red.                |                  |           |

Bước 5: Click chuột vào nút Add để bổ sung rule mới.

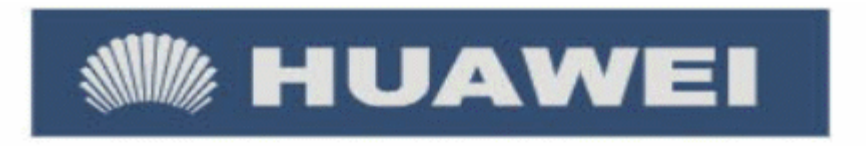

NAT Rule - Add

| Rule Type:     REDIRECT        Protocol:     TCP OUDP       Local IP:     Image: Color of the second second se |      |
|----------------------------------------------------------------------------------------------------|------|
| Protocol: OTCP OUDP                                                                                                    |      |
| Local IP:                                                                                                    |      |
|                                                                                                    |      |
| Global Address From: 0 0 0 0                                                                                                    |      |
| Global Address To: 0 0 0 0                                                                                                    |      |
| Destination Port From: Any other port 💌 0                                                                                                    |      |
| Destination Port To: Any other port 💉 65                                                                                                    | 5535 |

Copyright © 2004 All rights reserved.

**Bước 6**: Trong mục rule type chọn **Redirect**. Trong trường **Protocol** lựa chọn giao thức cho port được forwarding. Nếu cần phải lựa chọn cả hai thì phải tạo ra một cấu hình thứ hai cho giao thức thứ hai đó. Trong mục **Local IP** gõ vào địa chỉ IP để chuyển tiếp port tới. *Đây sẽ là địa chỉ IP của máy tính có phần mềm yêu cầu portforwarding*. Ví dụ bạn có máy chủ chạy dịch vụ Web server thì địa chỉ IP trong hộp thoại **Local IP** là địa chỉ của máy chủ Web server đó. Trong các trường **Global Address From** và

trường **Global Address To** nên gõ vào các số 0. Trong các trường **Destination Port From** và **Destination Port To** chọn Any other port. Nếu bạn đang chuyển tiếp tới một port đơn, đánh số port đấy vào **Destination Port From** và **Destination Port To**. Nếu bạn chuyển tiếp một vùng port, đánh số port nhỏ nhất của vùng vào trường **Destination Port From**. Sau đó đánh số port lớn nhất của vùng vào **Destination Port To**. Click vào **Submit** để kết thúc quá trình cấu hình này.

**Bước 7:** Trong menu bên trái màn hình click vào link **Advanced Function**. Trong link **Advanced Function** sẽ có các menu con, click vào link **IP Filter**.

| SmathXX MT300  ATM Setting  ATM Setting  ADSL Mode  ADSL Mode  (a) LAN Config  (b) DEC2 Mode |            |         | Use t<br>Security I<br>Private D | his page to V<br>Level:<br>efault Action | EDH<br>LOH<br>R: Acce | IP Filte<br>dfy IP Filt<br>M Pilte<br>pt M | er Global a<br>ub <i>lic Defa</i> | nd Rule Configuration.<br>ult Action: Accept M                 |                 |               |
|----------------------------------------------------------------------------------------------|------------|---------|----------------------------------|------------------------------------------|-----------------------|--------------------------------------------|-----------------------------------|----------------------------------------------------------------|-----------------|---------------|
| - DNS                                                                                        | Rule<br>ID | I/F     | Apply Stateful<br>Inspection     | Direction                                | Rule<br>Action        | In I/F                                     | Log<br>Option                     | Rule Description                                               | Oper.<br>Status | Action(s      |
| MAT                                                                                          | 1007       | Public  | Disable                          | Incoming                                 | Deny                  | N/A                                        | Disable                           | 1.Protocol eq UDP<br>2.Dest Port equal to 69                   | 0               | /₽≘<br>Stats  |
| 8 🗃 Advansed Franction                                                                       | 1008       | All     | Disable                          | Incoming                                 | Accept                | N/A                                        | Disable                           | 1.Dest IP equal to<br>255.255.255.255                          | 0               | / ₽≘<br>Stats |
| En Well                                                                                      | 1009       | All     | Disable                          | Incoming                                 | Accept                | N/A                                        | Disable                           |                                                                | 0               | / 戸田<br>Stats |
| 005<br>Bioched Protocol                                                                      | 1050       | Private | Enable                           | Outgoing                                 | Accept                | DMZ                                        | Disable                           | 1.Protocol eq UDP<br>2.Dest Port equal to 53                   | 0               | / ₽≘<br>Stats |
| <ul> <li>Dispussions</li> <li>Access Management</li> </ul>                                   | 1060       | Private | Etable                           | Outgoing                                 | Accept                | DMZ                                        | Disable                           | 1 Protocsl eq TCP<br>2 TCP Flag All<br>3 Dest Port equal to 53 | 0               | / 戸田<br>Stats |
| B Statistics                                                                                 | 1070       | Private | Enable                           | Outgoing                                 | Accept                | DMZ                                        | Disable                           | 1.Protocol eq TCP<br>2.TCP Flag All<br>3.Dest Port equal to 25 | 0               | / ₽≣<br>Stats |

**Bước 8:** Đảm bảo chắc chắn rằng **Security Level** được chọn là ở mức thấp nhất. Trong trường **Public Default Action** và **Private Default Action** chọn Accept. Ghi lại cấu hình vừa thiết lập và khởi động lại Router.

### 4. Port forwarding for the Planet ADE-3000 Router

Bước 1: Để thiết lập portforwarding cho router này thì máy tính của bạn phải có địa chỉ IP tĩnh.

**Bước 2:** Mở giao diện web browser chẳng hạn như internet explore hoặc netscape.

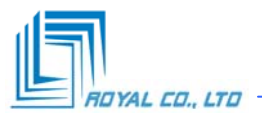

| File   | Edit  | View     | Favorit  | es | Tools | Help   |           |         |
|--------|-------|----------|----------|----|-------|--------|-----------|---------|
| ] 👉 Ba | ick + | ⇒ •      | 8        | 1  | 0     | iearch | Favorites | History |
| Addres | 5     | http://1 | 92.168.1 | .1 | (a)   | ٠d.    | com       |         |

Gõ địa chỉ IP của router vào thanh address bar trong web browser. Theo mặc định địa chỉ IP được thiết lập cho router này là 10.0.0.2.

| Enter Net | work Passwo         | ord                            | ? × |
|-----------|---------------------|--------------------------------|-----|
| <b>@</b>  | Please type y       | our user name and password.    |     |
| IJ        | Site:               | 10.2                           |     |
|           | Realm               | Home Gateway                   |     |
|           | <u>U</u> ser Name   | admin                          |     |
|           | Password            | THE COLORES                    |     |
|           | ☑ <u>S</u> ave this | password in your password list |     |
|           |                     | OK Can                         | cel |

**Bước 3:** Điền username và password để đăng nhập vào router. Theo mặc định username là **admin** và password là **conexant**. Click chuột lên nút OK để đăng nhập.

| (C)              |                                          | Home P                 | age                   |        |
|------------------|------------------------------------------|------------------------|-----------------------|--------|
|                  | Firmware Version:<br>Showtime Firmware V | ETHA<br>fersion: 3.04b | DSI_USB_043002_       | REL8_S |
| Status           | Customer Software V                      | ersions ETHA           | DSL_USB_043002_       | REL0_S |
| Home             |                                          |                        |                       |        |
| ADOL             |                                          | WAN                    | 4                     |        |
| AN               | IP Address                               | Subnet Ma              | isk MAC Addres        | is     |
| <u>&gt;pp</u>    | 63,196.240.165                           | 255.0.0.0              | 00.90.00.00.07        | 80     |
| Configuration    |                                          |                        |                       |        |
| MAN              |                                          | LAN                    |                       |        |
| LAN              | IP Address                               | Subnet Mar             | K MAC Address         |        |
|                  | 10002                                    | 255.0.0.0              | 00:30:00:00:07.6      | B      |
| NAT UL           | Number of etherne                        | t devloes conr         | ected to the DHGP ser | wers 1 |
| Bridge Filtering | IP                                       | Address                | MAC Address           |        |
| DNS              | 1 10                                     | 0.0.3 0                | 0:08.A1:09.6E:C1      |        |
|                  |                                          |                        |                       |        |

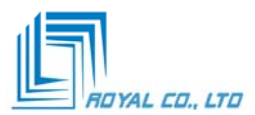

Bước 4: Trên menu bên trái màn hình click chuột vào link Virtual Server.

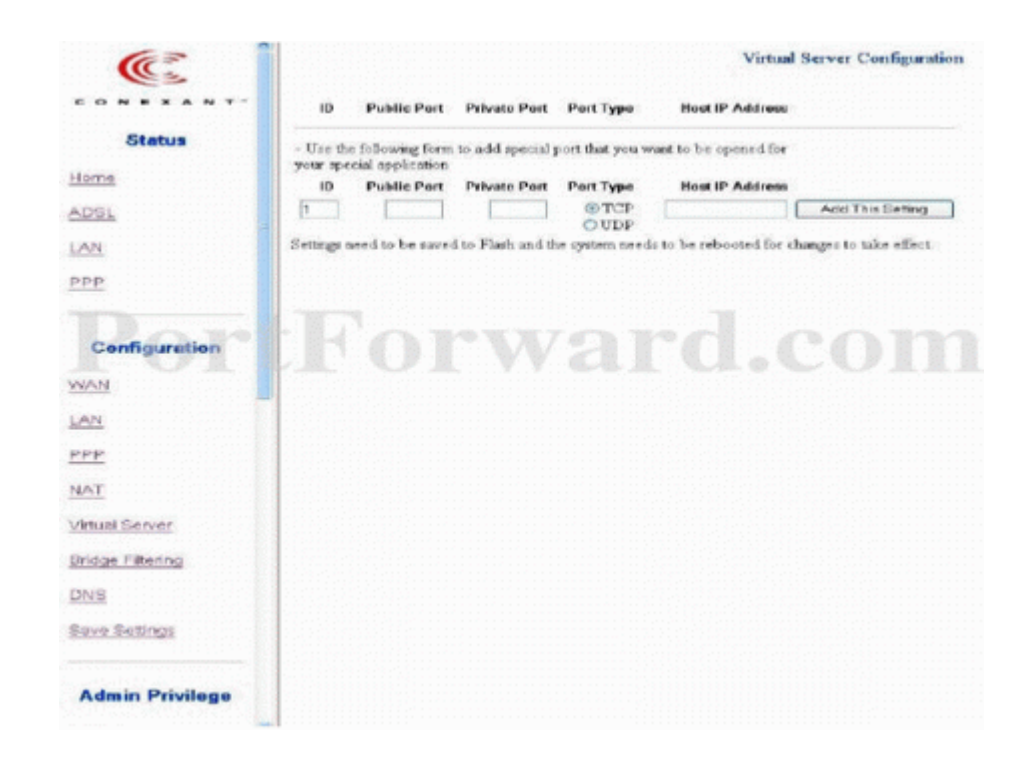

**Bước 5:** Router này chỉ cho phép bạn chuyển tiếp (forward) 1 port tại một thời điểm. Điều này rất bất tiện nếu bạn cần chuyển tiếp một vùng port. Tóm lại, điều này có nghĩa là bạn cần phải tạo ra một dòng cấu hình trên port mà bạn muốn chuyển tiếp.

Chọn một port mà bạn muốn chuyển tiếp đi và điền số hiệu port đấy vào hộp thoại **Public Port.** Trong hộp thoại **Private Port** điền chính xác port giống như trên. Trong mục **Port Type** lựa chọn laọi giao thức sử dụng. Nếu bạn cần phải sử dụng cả hai giao thức **TCP** và **UDP** thì tạo ra một bản sao cấu hình. Cấu hình đầu tiên sẽ lựa chọn TCP, trong khi cấu hình thứ hai sẽ lựa chọn UDP. Gõ địa chỉ IP mà bạn muốn chuyển tiếp các port này tới vào hộp thoại **Host IP Address.** *Đây sẽ là địa chỉ IP của máy tính có phần mềm yêu cầu portforwarding*. Ví dụ: bạn có máy chủ Web server thì địa chỉ IP điền vào trong hộp thoại **Host IP Address** là địa chỉ IP điền vào trong hộp thoại **Host IP Address** là địa chỉ của máy chủ Web server đấy. Click chuột vào nút **Add This Setting.** Nếu bạn cần chuyển tiếp nhiều port thì lựa chọn các port khác và lặp lại **bước 5.** 

Bước 6: Sau khi đã adding port, click chuột vào nút Save settings ở bên trái menu để kết thúc.

### 5. Port forwarding for ZOOM X4

**Bước 1**: Để có thể cấu hình Portforwarding cho router ADSL thì máy tính của bạn phải có địa chỉ IP tĩnh. **Bước 2**: Mở trình duyệt Web, chẳng hạn như Internet Explorer hoặc Netscape

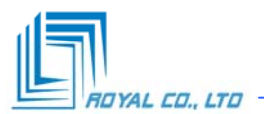

| 🗐 G   | oogle | - Micro  | osoft Inte | rnet Exp      | lore | ſ        |   |
|-------|-------|----------|------------|---------------|------|----------|---|
| File  | Edit  | View     | Favorites  | <b>盗</b> ools | Help | 1        |   |
| 0     | Back  | - 6      | - 💌        | 2 🦿           |      | 🔎 Search | * |
| Addre | ss 🙋  | http://v | www.google | .com/         |      |          |   |

Tại trường địa chỉ, gõ vào địa chỉ IP của Router. Theo mặc định địa chỉ IP của Router này là 10.0.0.2

| Connect to 192    | .168.0.1 🛛 🖓 🔀       |
|-------------------|----------------------|
| R                 | TATA                 |
| DI-704P           |                      |
| <u>e</u> assword: |                      |
|                   | Remember my password |
|                   | OK Cancel            |

**Bước 3**: Gõ vào Username và Password để truy cập vào router. Theo mặc định username là **admin** và password là **zoomadis.** Sau khi đã truy cập vào router bạn sẽ quan sát thấy menu sau:

| zoom                                         | System Status | ADSL Status               | • Basic Seha | • Advanced Selap | Piere Piere              | )                  |         |        |
|----------------------------------------------|---------------|---------------------------|--------------|------------------|--------------------------|--------------------|---------|--------|
| System Status                                |               |                           | Sy           | stem Sta         | tus                      |                    |         |        |
| general system status,<br>including firmware |               |                           | Item         |                  | Status                   |                    |         |        |
| LAN connection                               |               | ADSL Status               |              |                  | Showtime/Data            |                    |         |        |
| connected DHCP clients.                      |               | SWV Version:              |              | Zoom X4 G        | Zoom X4 GS Ver 1.0.1-42  |                    |         |        |
|                                              |               | Up Time:                  |              | 12:15:23         | 12:15:23                 |                    |         |        |
|                                              |               | Time:                     |              | Thu Jan 01       | Thu Jan 01 15:07:03 1970 |                    |         |        |
|                                              |               | Time Zone:                |              | GMT              | GMT                      |                    |         |        |
|                                              |               | Daylight Saving Time: OFF |              |                  |                          |                    |         |        |
|                                              |               |                           | ,            | WAN Status       | 5                        |                    |         |        |
|                                              | Interface     | Encapsulation             | IP Address   | Mask             | Gateway                  | Lower<br>Interface | VPI/VCI | Status |
|                                              | ppp-8         | PPPOA                     | 122223-023   | 255 255 255 255  | The second second        | sal5 0             | 8/35    | Up     |

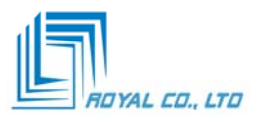

Bước 4: Click vào nút Advanced Setup bạn sẽ quan sát thấy màn hinh sau:

| zoom + System                                                                                 | ADSL Status        | Basic Selap - Advanced Selap | 2<br>• Help |
|-----------------------------------------------------------------------------------------------|--------------------|------------------------------|-------------|
| Advanced Setup                                                                                |                    | Advanced Setup               |             |
| sumber of options for<br>specialized or advanced                                              |                    | Configuration                |             |
| settings. These options<br>should be configured by<br>users with knowledge of                 | WAN Configuration  | IP Filtering                 | Firewall    |
| 2SL and networking<br>settings or under the                                                   | Port Settings      | DHCP                         | NAT         |
| irrection of a technical<br>support representative.                                           | Bridging           | IP Routing                   | RIP         |
| ny changes made will<br>ot be permanent until                                                 | Dynamic DNS        | Blocked Protocols            | LAN         |
| ou have committed the<br>hanges using the Write<br>ettings to Flash<br>utton at the bottom of | SNMP               | Bridge Filter                |             |
| ny configuration page.                                                                        |                    | Status                       |             |
| or each page is available<br>y clicking the Help icon.                                        | ADSL Status        | TCP/IP Status                | ATM Status  |
|                                                                                               | PPP Status         | EoA Status                   | IPoA Status |
|                                                                                               |                    | Administration               |             |
|                                                                                               | User Configuration | Diagnostics                  | System Log  |
|                                                                                               | Firmware Update    | Backup/Restore Config        | Reboot      |
|                                                                                               | Set Date and Time  |                              |             |

Bước 5: Click chuột vào nút NAT, bạn sẽ quan sát thấy menu sau:

| zoom                                                                                                    | System Status + ADSL Status + Basic Setup | + Advanced Selup + Help    |  |  |  |  |
|----------------------------------------------------------------------------------------------------|-------------------------------------------|----------------------------|--|--|--|--|
| Advanced Setup                                                                                                    | Network Address Trans                     | lation (NAT) Configuration |  |  |  |  |
| ne Avanced Secup<br>section includes a<br>number of options for<br>specialized or advanced<br>settings. These options<br>should be configured by<br>users with knowledge of<br>DS. an inetworking | NAT Options: NAT Global Info 💌            |                            |  |  |  |  |
| direction of a technical susport representative.                                                                                                    | NAT Global Information                    |                            |  |  |  |  |
| Any changes made will                                                                                                    | TCP Idle Timeout(sec):                    | 86400                      |  |  |  |  |
| not be permanent until<br>you have committed the                                                                                                    | TCP Close Wait(sec):                      | 60                         |  |  |  |  |
| Settings to Flash<br>button at the bottom of                                                                                                    | TCP Def Timeout(sec):                     | 60                         |  |  |  |  |
| my configuration page.                                                                                                    | UDP Timeout(sec):                         | 300                        |  |  |  |  |
| tore detailed information<br>or each page is available                                                                                                    | ICMP Timeout(sec):                        | 6                          |  |  |  |  |
| y clicking the Help loon.                                                                                                    | GRE Timeout(sec):                         | 300                        |  |  |  |  |
|                                                                                                    | ESP Timeout(sec):                         | 300                        |  |  |  |  |
|                                                                                                    | Default Nat Age(sec):                     | 240                        |  |  |  |  |
|                                                                                                    | NAPT Port Start:                          | 50000                      |  |  |  |  |
|                                                                                                    | NAPT Port End:                            | 51023                      |  |  |  |  |

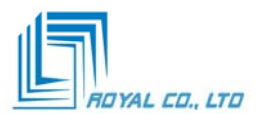

# .Bước 6: Tại hộp thoại NAT Options, chọn NAT Rule Entry.

|               | Netwo        | ork Addr         | ess Tr<br>Config | anslation<br>uration | (NAT) R            | ule       |
|---------------|--------------|------------------|------------------|----------------------|--------------------|-----------|
|               |              | NAT              | Options: N       | AT Rule Entry 💌      |                    |           |
| Rule ID       | IF Name      | Rule Flavor      | Protocol         | Local IP From        | Local IP To        | Action    |
| 1             | ALL          | NAPT             | ANY              | 0.0.0.0              | 255.255.255.255    | 🖶 🔉 Stats |
| Add After you | have saved y | our changes, you | must write th    | e new settings to fl | ash to make them p | ermanent  |
| Wr            | ite Settings | to Flash         |                  |                      |                    |           |

**Bước 7:** Click chuột vào nút Add, bạn sẽ quan sát thấy menu sau xuất hiện:

|                        | NAT Rule - Add         |
|------------------------|------------------------|
| NAT Rule Information   |                        |
| Rule Flavor:           | RDR                    |
| Rule ID:               |                        |
| IF Name:               | ALL                    |
| Protocol:              | ANY 💌                  |
| Local Address From:    |                        |
| Local Address To:      |                        |
| Global Address From:   |                        |
| Global Address To:     |                        |
| Destination Port From: | Any other port 💌 0     |
| Destination Port To:   | Any other port 💽 65535 |
| Local Port:            | DISCARD (9)            |

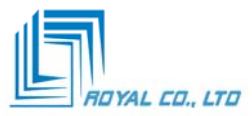

Bước 8: Menu trên thay đổi tuỳ thuộc vào Rule Flavor mà bạn chọn. Tại trường Rule Flavor chọn RDR thì menu có hình như trên. Điền số thứ tự vào **Rule ID,** số này là duy nhất. Trong hộp thoại **IF Name** chọn All. Tại hộp thoại Protocol chọn Any. Gõ địa chỉ IP vào cả hai hộp thoại Local Address From và Local Address To. Đây là địa chỉ IP của máy tính chạy phần mềm cần forward. Điền các số 0 0 0 vào cả hai hộp thoại **Global Address From** và **Global Address To**. Điền port mà bạn muốn chuyển tiếp vào các hộp thoại Destination Port From, Destination Port To và Local Port. Sau đó click vào nút Save Changes để kết thúc.

Bước 9: Click vào nút Advanced Setup, sau đó click vào nút IP Filter.

| zoom                                                                                                    | System Sta |     | ADSUSUAR                        | Q                    | W              | 8              | ()<br>(ef Selar            | 1.0                 | on              | n                                                                                                    |
|----------------------------------------------------------------------------------------------------|------------|-----|---------------------------------|----------------------|----------------|----------------|----------------------------|---------------------|-----------------|----------------------------------------------------------------------------------------------------|
| Advanced Setup                                                                                                    |            |     |                                 | IP Filt              | er C           | onfi           | gurat                      | ion                 |                 |                                                                                                    |
| section includes a<br>number of options for<br>specialized or advanced<br>settings. These options<br>should be configured by<br>users with knowledge of<br>DSL and networking |            |     | Security Level                  | t: N<br>It Action: C | one 💌          | Publi<br>  DMZ | ic Default /<br>Default Ac | tion: Deny          | •               |                                                                                                    |
| econgs or unger the<br>direction of a technical<br>support representative.                                                                                                    | Rule<br>ID | VF  | Apply<br>Stateful<br>Inspection | Direction            | Rule<br>Action | In I/F         | Log<br>Option              | Rule<br>Description | Oper.<br>Status | Action<br>(s)                                                                                                    |
| ot be permanent until<br>ou have committed the<br>hanges using the Write                                                                                                    | 1010       | ALL | Disable                         | Incoming             | Deny           | NIA            | Disable                    | •                   | Down            | Image: A provide the second second secon |

Bước 10: Tại trường Security Level chọn None. Tại cá trường Private Default Action, Public Default Action và DMZ Default Action chọn Accept. Click vào nút submit. Ghi lại mọi thay đổi trên và khởi động lại Router.

## 6. Port forwarding for ZOOM X5

**Bước 1:** Để thiết lập portforwarding cho router này máy tính của bạn cần phải có địa chỉ IP tĩnh.

**Bước 2:** Mở giao diện Web browser chẳng hạn như Internet explore hoặc Netscape.

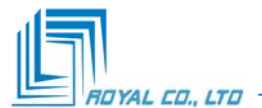

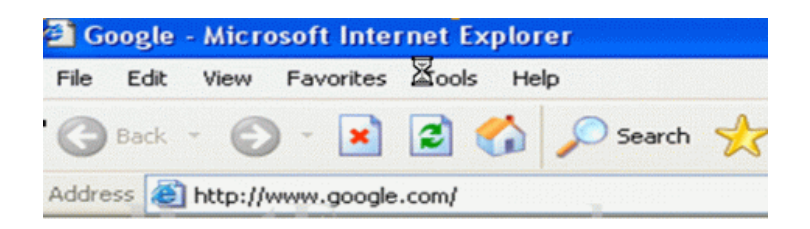

Gõ địa chỉ IP của router vào thanh address bar của web browser. Teo mặc định địa chỉ của nó được thiết lập là 10.0.0.3.

| Connect to 192 | .168.0.1             |
|----------------|----------------------|
| <b>R</b>       | GA                   |
| DI-704P        |                      |
| User name:     |                      |
| Password:      |                      |
|                | Remember my password |
|                | OK Cancel            |

**Bước 3:** Điền username và password vào để truy cập vào router này. Theo mặc định username là **admin** và password là **zoomadsl**. Khi bạn đã truy cập được vào router này thì bạn sẽ quan sát thấy menu sau:

| zoom +                                                                       | System Status + ADSL Status | + Basic Setup | + Advanced Setup    | + Help |  |  |
|------------------------------------------------------------------------------|-----------------------------|---------------|---------------------|--------|--|--|
| sic Setup                                                                    |                             | Basi          | ic Setup            |        |  |  |
| a page contains the<br>ings needed to establish a<br>median to your service  | VPI                         |               | VCI                 |        |  |  |
| ider. More detailed<br>mation for each setting is                            | 0                           | 32            |                     |        |  |  |
| hite by citing in thep.                                                      | ENCAPSULATION               | PPPoAVC       | Mux 💦 🔗             |        |  |  |
| portant: If you make<br>anges to this page, you                              | ERIDGE                      | Disabled V    |                     |        |  |  |
| ut click the Save Changes<br>uton and then the Write<br>letting to Flash and | PPP                         |               |                     |        |  |  |
|                                                                              | Usemame                     | actiontec     |                     |        |  |  |
| ge displays; click the button                                                | Password                    |               |                     |        |  |  |
| complete the process. If<br>t, any changes will be lost                      | Service Name (Optional)     |               |                     |        |  |  |
| en you navigate to another                                                   | Disconnect Timeout          | 0             | seconds (Max:32767) |        |  |  |
|                                                                              | MRU                         | 1492          |                     |        |  |  |
|                                                                              | MTU                         | 1492          |                     |        |  |  |
|                                                                              | MSS                         | 1432          |                     |        |  |  |
|                                                                              | Authentication              | Auto 💌        |                     |        |  |  |
|                                                                              | Automatic Reconnect         | Advanced PP   | P configuration     |        |  |  |

Bước 4: Click vào nút Advanced Setup bạn sẽ quan sát thấy menu sau:

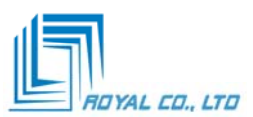

| 700                                                                                      | b System States    | Co Co<br>Ratic Salas | 2                  |
|------------------------------------------------------------------------------------------|--------------------|----------------------|--------------------|
|                                                                                          |                    |                      |                    |
| Advanced Setup                                                                           |                    | Advanced Setup       |                    |
| This page includes a number<br>of options for specialized or<br>advanced settings. These |                    | Configuration        |                    |
| options should be configured<br>by users with knowledge of                               | WAN Settings       | LAN Settings         | NAT                |
| or under the direction of a<br>technical support                                         | Virtual Server     | DMZ                  | DNS                |
| representative.                                                                          | ADSL Configuration | Route Table          | Misc Configuration |
| Important: If you make<br>changes to this page, you                                      |                    |                      |                    |
| must click the Save Changes<br>button and then the Write                                 |                    | Status               |                    |
| Settings to Flash and<br>Reboot button. A Confirm                                        | WAN Status         | ATM Status           | PPP Status         |
| page displays; click the button<br>to complete the process. If                           | TCP Status         | MACTable             |                    |
| not, any changes will be lost<br>when you go to another page.                            |                    |                      |                    |
|                                                                                          | 115                | Administration -     | 1                  |
|                                                                                          | Admin Password     | Diagnostic Test      | System Log         |
|                                                                                          | Firmware Update    | Reset to Default     | Reboot System      |

**Bước 5:** Click chuột vào nút **Virtual Server** ở giữa trang. Bây giờ chúng ta đang ở trang để cấu hình các thông số cho portforwarding.

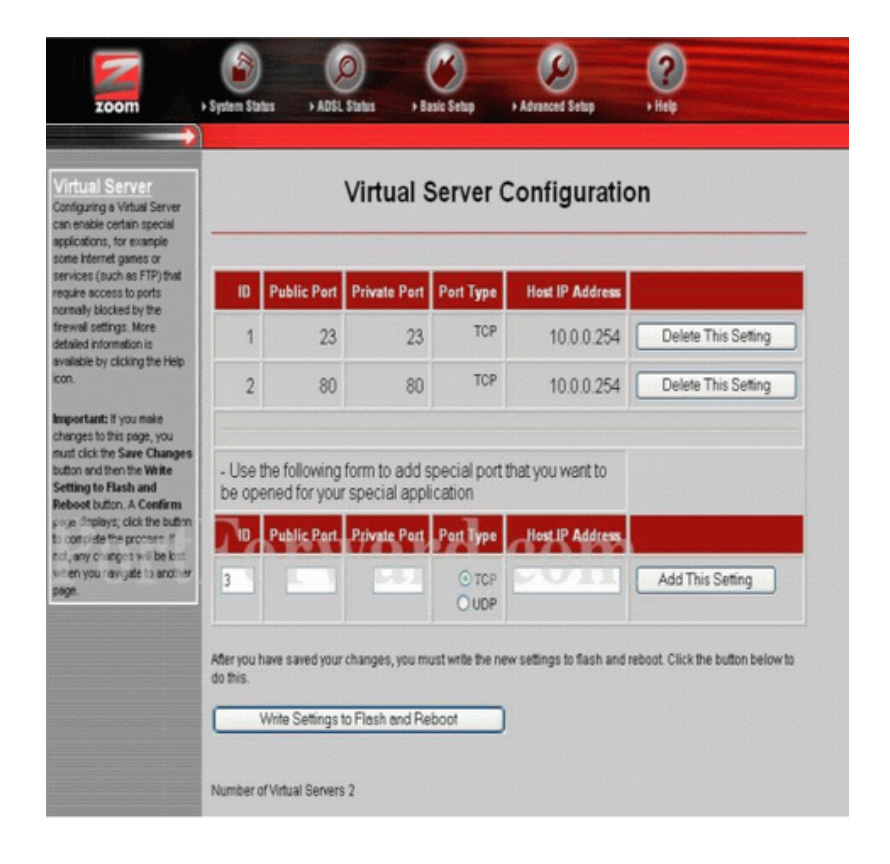

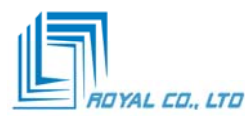

**Bước 6:** Trong hộp thoại **ID** gõ vào số hiệu ID chưa sử dụng. Trong hộp thoại **Public Port** gõ vào số hiệu port cần chuyển tiếp. Nói chung public port và private port là giống nhau. Do vậy gõ cùng số hiệu port đấy vào hộp thoại **Private Port.** Trong mục lựa chọn **Port Type** chọn giao thức TCP hoặc UDP. Nếu bạn cần cả hai giao thức TCP và UDP thì bạn cần tạo ra một bản sao cấu hình. Cả hai cấu hình cơ bản giống nhau, chỉ khác là một cấu hình thì chon TCP còn cấu hình kia thì chọn UDP. Số hiệu ID cũng cần phải khác nhau. Gõ vào hộp thoại **Host IP Address** địa chỉ private IP để chuyển tiếp các port này tới. *Đây sẽ là địa chỉ IP của máy tính có phần mềm yêu cầu portforwarding*. Ví dụ: bạn có máy chủ Web server thì địa chỉ IP điền vào trong hộp thoại **Host IP Address** là địa chỉ của máy chủ Web server đấy.

**Bước 7:** Click vào nút **Add This Settings** để bổ sung cấu hình vào bảng trên. Sau đấy click vàp nút **Write Settings to Flash and Reboot** để ghi lại cấu hình vừa thiết lập và khởi động lại router.

## 7. Port forwarding for the ZyXel

Bước 1: Để thiết lập portforwarding cho router này thì máy tính của bạn cần phải có địa chỉ IP tĩnh.

**Bước 2**: Mở giao diện Web browser chẳng hạn như Internet explore hoặc Netscape.

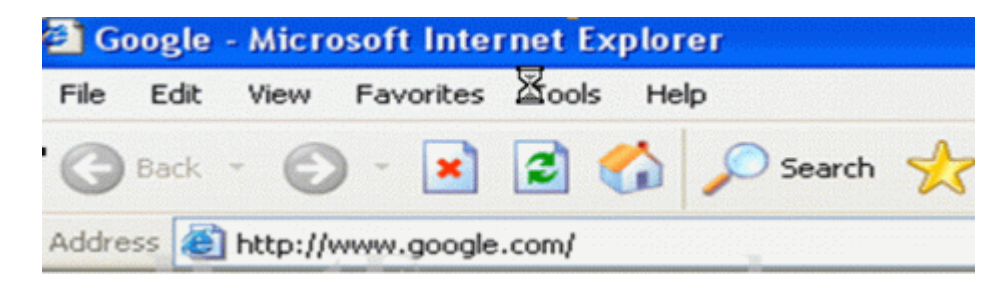

Gõ địa chỉ IP của router vào thanh address trong web browser. Theo mặc định địa chỉ IP của router Zyxel là 192.168.1.1.

| Connect to 192 | .168.0.1 🛛 🛛 🔀       |
|----------------|----------------------|
| R              | E                    |
| DI-704P        |                      |
| User name:     | 2                    |
| Password:      |                      |
|                | Remember my password |
|                | OK Cancel            |

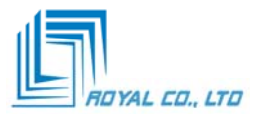

**Bước 3**: Điền *username* và *password* để truy cập vào router. Theo mặc định **username** là admin và password là **1234**. Sau khi truy cập vào router bạn sẽ quan sát thấy menu sau:

| ZYXEL<br>TOTAL INTERNET ACCESS SOLUTION | C            |                                  | SITE MA       |
|-----------------------------------------|--------------|----------------------------------|---------------|
|                                         | Site Map     |                                  |               |
| Nizard Setup                            |              |                                  |               |
|                                         | Wizard Setup | Advanced Setup                   | Maintenance   |
| Advanced Setup                          | Wizard Setup | Password                         | System Status |
|                                         |              | LAN                              | DHCP Table    |
| Maintenance                             |              | Security                         | Firmware      |
|                                         |              | Dynamic DNS<br>Remote Management |               |
| Logout                                  |              | remote management                |               |
|                                         |              |                                  |               |
|                                         |              |                                  |               |

Bước 4: Click chuột vào NAT giữa màn hình bạn sẽ quan sát thấy menu sau:

|                                |                    | SITE MAR     |
|--------------------------------|--------------------|--------------|
| TOTAL BITERNET ACCESS SOLUTION | NAT - Mode         |              |
| Wizard Setup                   | Network Address Tr | ranslation   |
| Advanced Setup                 | SUA Only           | Edit Details |
| e Password                     | O Full Feature     | Edit Details |
| c LAN                          |                    |              |
| r NAT                          |                    | 2. Yellin    |
| r Security                     |                    | Apply        |
| e Dynamic DNS                  |                    |              |
| c Remote Management            |                    |              |
| Maintenance                    |                    |              |
| Logout                         |                    |              |

**Bước 5**: Ngay khi menu trên xuất sẽ xuất hiện dấu chấm tại trường **SUA Only** (mặc định lựa chọn **SUA Only**). Click chuột vào tuỳ chọn **Edit Detail** kề bên cạnh **SUA Only** bạn sẽ quan sát thấy menu sau:

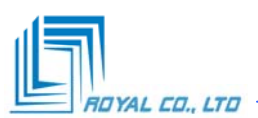

|                   | NAT - Edit SU | A/NAT Server Set |              |              |
|-------------------|---------------|------------------|--------------|--------------|
| Vizard Setup      |               | Start Port No.   | End Port No. | IP Address   |
| Advanced Setup    | 1             | All ports        | All ports    | 0.0.0.0      |
| Password          | 2             | 80               | 80           | 192.168.1.33 |
| LAN               | 3             | 0                | 0            | 0.0.0.0      |
| NAT               | 4             | 0                | 0            | 0.0.0.0      |
| Security          | 5             | 0                | 0            | 0.0.0.0      |
| Remote Management | 6             | 0                | 0            | 0000         |
|                   | 7             | 0                | 0            | 0000         |
| laintenance       | 8             | 0                |              | 0000         |
|                   | 9             | 0                | 0            | 0000         |
| ogout             | 10            | 0                | 0            | 0.0.0        |
|                   | 11            | 0                | 0            | 0.0.0        |
|                   | 12            | 0                | 0            | 0.0.0.0      |

**Bước 6**: Gõ vào hộp thoại **Start Port No** số hiệu port nhỏ nhất và hộp thoại **End Port No** số hiệu port lớn nhất mà bạn muốn chuyển tiếp đi. Trong hộp thoại **IP Address** điền vào địa chỉ IP trong mà ta muốn chuyển tiếp các port tới. *Đây sẽ là địa chỉ IP của máy tính có phần mềm yêu cầu portforwarding*. Ví dụ: bạn có máy chủ chạy dịch vụ Web server thì địa chỉ IP trong hộp thoại **IP Address** là địa chỉ của máy chủ Web server đó.

**Bước 7**: Click vào nút **Save** để ghi lại cấu hình vừa thiết lập. Sau đó bạn sẽ quay trở lại menu NAT Settings. Quay về đầu và click chuột vào nút **Apply** để kết thúc.

### 8. Portforwarding for SpeedStream 5100

**Bước 1:** Thiết lập địa chỉ IP tĩnh cho tất cả các máy tính trong mạng của bạn.

Bước 2: Mở trình duyệt web chẳng hạn như Internet Explorer hoặc Netscape

| File | Edit | View | Favorites | 图ools | Hel | lp .       |   |
|------|------|------|-----------|-------|-----|------------|---|
| 0    | Back | - 6  | - 💌       | 2     |     | 🔎 Search 🕚 | 1 |

Gõ vào địa chỉ IP của router, theo mặc định địa chỉ IP của loại router này là 192.168.254.254

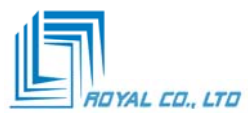

| 3 | Please type your user name and password. |                                |  |  |  |  |  |
|---|------------------------------------------|--------------------------------|--|--|--|--|--|
| ย | Site:                                    | 192:168:254:254                |  |  |  |  |  |
|   | Realm                                    | speedstream                    |  |  |  |  |  |
|   | User Name                                | F                              |  |  |  |  |  |
|   | Password                                 |                                |  |  |  |  |  |
|   | Save this                                | password in your password list |  |  |  |  |  |

Bước 3: Gõ vào username và password để truy cập vào Router trên

| Profile Loop | Username Jadmin |
|--------------|-----------------|
|              | CK              |

**Bước 4:** Trên menu chính click chuột vào nút **Login**. Tại hộp thoại **Username** chọn **admin**. Gõ vào **password** cho **admin** trong hộp thoại **Password**. Click chuột vào nút **OK** để quay trở lại menu chính. Trên menu chính click chuột vào nút **Setup**, sau đó click tiếp vào nút **Portforwarding**.

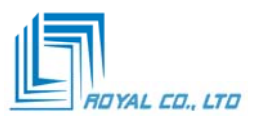

| Protocol                                        | Port         | Redirected to<br>IP Address                 | Enable/<br>Disable | Edit     | Delet |
|-------------------------------------------------|--------------|---------------------------------------------|--------------------|----------|-------|
|                                                 |              | Table is E                                  | Empty.             |          |       |
| id / Edit Entry                                 |              |                                             |                    |          |       |
| A REAL PROPERTY AND ADDRESS OF                  |              |                                             |                    |          |       |
| id / Edit Entry                                 | (name: Ch    | nose Service 🔻                              |                    |          |       |
| id / Edit Entry                                 | name: Cho    | oose Service 💌                              |                    |          |       |
| id / Edit Entry<br>elect service by<br>Select n | rotocol: Cho | oose Service 💌                              | and TCP/UDP r      | out(s):  |       |
| id / Edit Entry<br>elect service by<br>Select p | rotocol: Cho | oose Service 💌<br>- OR -<br>oose Protocol 💌 | and TCP/UDP (      | port(s): | [     |
| Id / Edit Entry<br>Elect service by<br>Select p | rotocol: Cho | oose Service 💌<br>- OR -<br>oose Protocol 💌 | and TCP/UDP p      | port(s): |       |

**Bước 5:** Kiểm tra xem tại hộp thoại **Select service by name** các dịch vụ mà bạn muốn chuyển tiếp đã được liệt kê hay chưa. Lựa chọn dịch vụ mà bạn muốn chuyển tiếp, sau đó click chuột vào nút **Redirect selected protocol/service to ip address.** Trong hộp thoại này gõ vào địa chỉ IP mà bạn muốn chuyển tiếp (forward) tới. Click vào nút Apply để ghi lại cấu hình.

Trong trường hợp bạn không tìm thấy dịch vụ mà mình muốn chuyển tiếp trong hộp thoại **Select service by name** thì lựa chọn giao thức, sử dụng thanh cuộn **Select protocol.** Sau đó gõ vào hộp thoại **TCP/UDP port(s)** vùng port mà bạn muốn chuyển tiếp. Số hiệu port nhỏ nhất điền vào ô bên trái, số hiệu port lớn nhất điền vào ô bên phải. Click chuột vào nút **Redirect selected protocol/service to ip address.** Gõ vào địa chỉ IP mà bạn muốn chuyển tiếp dịch vụ này tới. *Đây sẽ là địa chỉ IP của máy tính có phần mềm yêu cầu portforwarding.* Click vào nút **Apply** để ghi lại cấu hình.

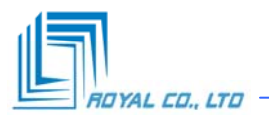

# HƯỚNG DẪN ĐĂNG KÝ DỊCH VỤ DYNDNS

#### (Đăng ký để truy xuất từ mạng ngoài vào một máy tính trong mạng LAN)

Sau khi đã cài đặt Modem để truy xuất từ ngoài vào một máy tính trong mạng LAN, phần tiếp theo chúng tôi sẽ hướng dẫn chi tiết cách thức cấu hình DYNDNS và cập nhật thông tin về IP của bạn, trong phần này chúng tôi hướng dẫn khá tỉ mỉ cho nên đối với một số bạn đã có kinh nghiệm về hệ thống sẽ hơi "bực mình". Tuy nhiên đây là một thao tác hết sức quan trọng trong vấn đề quản trị mạng cho nên chúng tôi nhận thấy cần có sự hướng dẫn thật rõ ràng (step by step)

#### Step 1: Mở web site www.dyndns.org và chọn SignUp Now

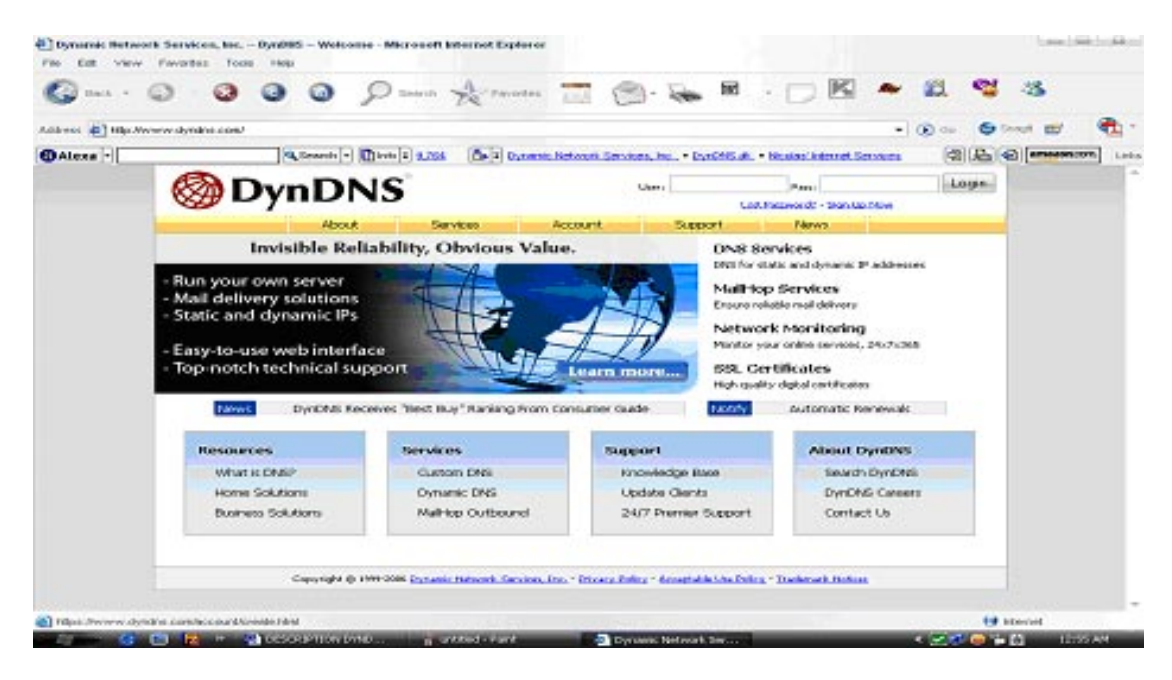

**Step 2:** Check vào ô *I have read and agree to the Acceptable Use Policy above* trên trang *Create* và điền đầy đủ các thông tin về tài khỏan trong trang *Create Account* như hình sau (thay đổi bằng các thông tin tương ứng của bạn):

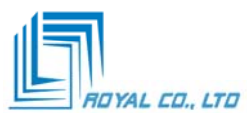

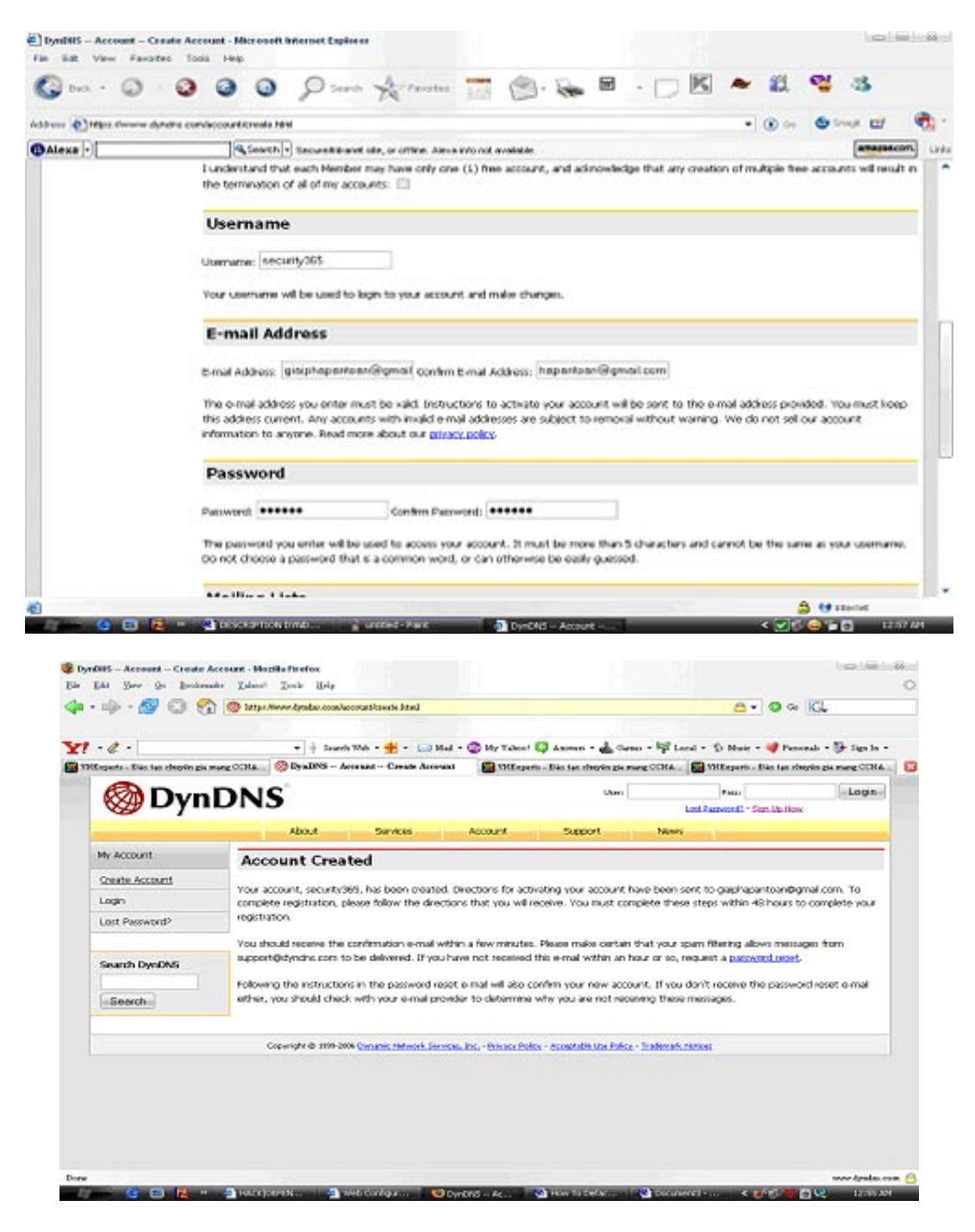

Quá trình tạo account hòan tất, hãy mở hộp mail và xác nhận thông tin đăng kí .

|                                                                                      | a                                                                                                    |                                   | 1                                                                                                    |
|--------------------------------------------------------------------------------------|----------------------------------------------------------------------------------------------------|-----------------------------------|----------------------------------------------------------------------------------------------------|
| Allowed - Rississississ                                                              | an owner fold in the state of the state of t | at the second balances -          | Williamstein - State has always and some Difficult                                                                                                    |
| inen .                                                                               | a Hard in Lot on Low Section of Collision Street, J. Links and Marco Street, and                                                                                                    | -                                 | 1.071                                                                                                    |
| ann Alle<br>al Alfred<br>Alfred<br>Alfred<br>Alfred                                  | Vene DyveDH6 A commit information that     Device     Device Statement information term to the      Device     The DyveDH6 A committee information term to the     Device Statement information term to the     Device Statement information term to the     Device Statement information term to the     Device Statement information term to the     Device Statement information term to the     Device Statement information term to the     Device Statement information term to the     Device Statement information term     Device Statement information     Device Statement information     Device Statement     Device Statement     Device Sta      | ana 1-03 an O reason and<br>1-131 | AP Data contains     Applementation     Applementation     Applementation     Applementation     Applementation                                                                                                    |
| ALL PROPERTY AND A                                                                   | The senders put an interpret production of a sender put of the senders put of the senders |                                   | Kana Andreas Danke<br>Kana Andreas Danke<br>Mana Andreas Danke<br>Mana Andreas Danke<br>Mana Andreas Danke                                                                                                    |
|                                                                                      | Preside cardial is your and not supply up for the sectionary. Note with the Preside cardial and the section of the preside cardial and the section of the preside cardial and the section of the preside cardial and the section of the presidence of the presidence     |                                   | Hone As<br>Topp Conductance Constant<br>Description of these constants<br>of the Association of the second<br>Constant of the second of the second<br>Provide Constants of the second of the<br>Provide Constants of the second of the<br>Provide Constants of the<br>Provide Constants of the<br>Provide Consta |
| n la voi trano Parpin<br>actur<br>la Organig Mass<br>con géografia<br>Agentali, 1110 | Country Concepted Annual Condition, particular                                                                                                    |                                   | BASIA Comp. State                                                                                                    |

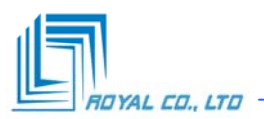

Sau khi xác nhận thông tin đăng kí chúng ta có thể log in vào www.dyndns.org để tạo các hostname cần thiết cho hệ thống của mình. Trong trường hợp này chúng tôi sẽ tạo host là vietcard.dyndns.org (Lưu ý các bạn phải đặt phần đuôi là *dyndns.org* hay chọn trong danh sách có sắn, theo chúng tôi nên dùng đuôi là *dyndns.org*)

| @ DynL              | JNS                                                                                                    |                            |                        | CONT.                          | A set Press of a la    | 1 Charlen                   |
|---------------------|----------------------------------------------------------------------------------------------------|----------------------------|------------------------|--------------------------------|------------------------|-----------------------------|
|                     | Allers of                                                                                                    |                            |                        |                                | CONTRACTOR OF A        | AND A REPORT OF A REPORT OF |
|                     | Per contra                                                                                                    | Genetical                  | Account                | Ouggoort                       | Fairwes                |                             |
| ly Account          | Login                                                                                                    |                            |                        |                                |                        |                             |
| Teste Account       |                                                                                                    |                            |                        |                                |                        |                             |
| .0081               | Processing Logen                                                                                                | Chernaties                 | ann.ek.085             | Dataward mound                 | 1. Lorgen 1            |                             |
| ort Paraword?       |                                                                                                    |                            |                        | To descende 1                  | 1 Elonadorea           | 4                           |
|                     |                                                                                                    | You must                   | have cookes enable     | ed to access your accourt      | v. (why Cooker?)       |                             |
| inarch Dynibhli     | of the second second second second second second second second second second second second second second second |                            |                        |                                |                        |                             |
| 2210391279 Mitchiel |                                                                                                    |                            |                        |                                |                        |                             |
| Search-             |                                                                                                    |                            |                        |                                |                        |                             |
|                     | Copuração de Linea da                                                                                           | In Canadian Industry, Str. | Inches Mar Manager Por | Aca - Acceptable Lice Molice - | Frankrisch, Fachara    |                             |
|                     |                                                                                                    |                            |                        |                                |                        |                             |
| Search              | Conception de Lanas-Ara                                                                                         | a Cauda Intern To          | and the state of the   |                                | to change in the start |                             |

Chúng ta có thể tạo host record trực tiếp trong **www.dyndns.org**, tuy nhiên các bạn có thể tạo bằng chương trình DynDNS Updater (đây là chương trình dùng để cập nhật các thông tin về địa chỉ IP của bạn với **www.dyndns.org** khi có sự thay đổi xảy ra, các bạn có thể cài đặt chương trình này trên bất kỳ máy tình nào trên mạng, hoặc cấu hình trực tiếp trên trang quản trị của modem nếu được hổ trợ như hình trên).

Để tạo host record các bạn hãy chọn My Services - Dynamic DNS và Add Host như hình sau:

|                                                                                                    | and the second second se |                        |                             |         |         |                                                                          |
|----------------------------------------------------------------------------------------------------|----------------------------------------------------------------------------------------------------|------------------------|-----------------------------|---------|---------|--------------------------------------------------------------------------|
| nin 💨 Miljon dervere styringe                                                                                                    | e convecturitier vices holds hijs                                                                                                    | vitro home toberal     |                             |         |         | • 💽 (a) 🗢 traut 🖽 🕴                                                      |
| lexa -                                                                                                    | Search . Secure                                                                                                    | trainet ste, or office | e. Alexa into not avalable. |         |         | amagencors.                                                              |
| 🎯 Dyni                                                                                                    | DNS                                                                                                    |                        |                             |         |         | Logged in them are write 1955<br>Martinetics - MarCell - Lobics - Lobics |
|                                                                                                    | About                                                                                                    | Services               | Account.                    | Support | News    |                                                                          |
| ly Account                                                                                                    | New Dupp                                                                                                    | DNS                    | Host                        |         |         |                                                                          |
| Ay Services                                                                                                    | New Dynai                                                                                                    | nic Dias               | HOSE                        |         |         |                                                                          |
| Account Upgrades                                                                                                    | Hostn                                                                                                    | amei                   | orineary/ime                | dyndra  | 0.00    | •                                                                        |
| Makep Cutternd<br>Recursive BMI                                                                                                    | IP Add                                                                                                    | iress:                 | 221.121.34.66               |         |         |                                                                          |
| \$A                                                                                                    | Enable W                                                                                                    | Nick and:              | 0                           |         |         |                                                                          |
| honer Support                                                                                                    | Mail Exchange                                                                                                    | r (optional):          |                             | C tacks | ap M007 |                                                                          |
| Add Zon Senical<br>Add Zon Senical<br>Add Intel Senies<br>Cyrane, (MC<br>State Del<br>Wadnap<br>Mywdelio<br>Telocok Handuning<br>SS, Certhelio<br>Benes Seniets<br>Add Romon Settings<br>Spic Espelation |                                                                                                    |                        |                             |         |         | Add Hout Pseuet Form                                                     |
| Account Settings                                                                                                    |                                                                                                    |                        |                             |         |         |                                                                          |
|                                                                                                    |                                                                                                    |                        |                             |         |         |                                                                          |

**Download DynDNS Updater**: Hãy chọn trang *Update Clients* và click vào Get it from CNET Download.com! để Download chương trình DynDNS Updater. Sau khi tải về hãy tiến hành cài đặt theo một số hướng dẫn sau:

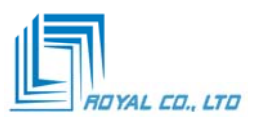

| ⇒ · Ø ©                 | Stry: Sow dyndre condupportificants                                     | 8 · 0 · C.                                                                                                    |
|-------------------------|-------------------------------------------------------------------------|----------------------------------------------------------------------------------------------------|
|                         | Search Web - + Mail My Yabert 🔘 A                                       | norm - 🚓 Curre - 🎯 Lord - 🗇 Mair - 🛷 Personali - Dr Sun S                                                                                                    |
| aport                   | Official Windows Update Client                                          |                                                                                                    |
| ontact support          |                                                                         |                                                                                                    |
| indute clients          | Name                                                                    | Chine Chine Contraction 55 100                                                                                                    |
| indexes Cherch          | CWICKS Coduler                                                          | MA (glore) (Mine) use                                                                                                    |
| taontod//05 x Clent     | Norodon                                                                 | Served and Annual Annual Annual Annual Annual Annual Annual Annual Annual Annual Annual Annual Annual Annual An                                                                                                    |
| Inus/Unix Clerks        | Description                                                             | Titul grageto Laras                                                                                                    |
| tardware Chatter        |                                                                         | fotalheatilik 1 heat                                                                                                    |
| had Party Clevits       | Get it hom their bowriesd.com                                           | Convertion type: Local Area technick                                                                                                    |
| Ceretoper I Contractori | Last Modified                                                           | Chebrig strainal tot applicable                                                                                                    |
| ence support            | 3.4/ 5, 2006                                                            | Last-updated. 46 records app                                                                                                    |
| enice Lovel Agreement   | Author                                                                  | Next Parce update: 10/210000030-01-07                                                                                                    |
| terner Support          | Pande Hartana, Kana Solution                                            | Current (P) Inth Lifes 340 Au                                                                                                    |
| novelector Date         |                                                                         | Lipdend St. (196, 206, 20, 56                                                                                                    |
| rarrendyr alan          | Features                                                                |                                                                                                    |
| ools                    |                                                                         | (Periodade)                                                                                                    |
| N CART -                | <ul> <li>Publicatured and easy to use interface</li> </ul>              |                                                                                                    |
| 0                       | <ul> <li>Allows detection of P locally or by a remote server</li> </ul> | Dyrid Million g Cit Hindy Mond                                                                                                    |
| for the                 | <ul> <li>Hum delined 10 detection interval</li> </ul>                   |                                                                                                    |
|                         | Destination for an excitation on the a month to represent Participation | 🖉 Devidetis Updanar 🛛 🖓 🌌                                                                                                    |
| march DynDNG            | Fits borts has estated due to inartists                                 | Inda ( rannes ) china ( 110                                                                                                    |
|                         | <ul> <li>Allows wheel deep of Offless within for mandamarks.</li> </ul> | 22-48-09-00/2012/201-1er/ dischart for Analysis and heats 140-100 at                                                                                                    |
| Samet                   | Gapperts e-mail retrications                                            | Af an an an observation - Andre A province Reading                                                                                                    |
| (and an an a            | . Logs to screen and to file with a voust warning when update           | 22-49-69 - OLDOCOM - Mich Revel update - Olympication (22-49-67                                                                                                    |
|                         |                                                                         | The second second |

Một Số Hình ảnh Của Quá Trình Cài Đặt Và Cấu Hình Dyndns Updater

| · e ·                               |                                                                                          | - 848 hanni - 5) Mana - 🛷 Panamak - 13- |
|-------------------------------------|------------------------------------------------------------------------------------------|-----------------------------------------|
| Enowledge II                        |                                                                                          | Same Lines Localitation (               |
| Tool                                | Bana ayan ayan ayan                                                                      |                                         |
| My Cart S                           | Select Start Here Folder                                                                 |                                         |
| Address III C Decurserts            | where should being place the program's short usy                                         | • • • • •                               |
| File and Folder Tax                 | 5. Setup will create the program's shortcuts in the following Start Menu falder.         |                                         |
| Search Dyna mit management that the | To continue, click Nand, II you would like to calcult a different holder, click Delevan. | a distant this file                     |
| and in the                          | Security005 DynONS Updater                                                               |                                         |
|                                     |                                                                                          |                                         |
| Peters Resole                       |                                                                                          |                                         |
|                                     |                                                                                          |                                         |
|                                     |                                                                                          | <b>2</b> 8                              |
|                                     |                                                                                          |                                         |
|                                     |                                                                                          |                                         |
|                                     |                                                                                          | 2.56                                    |
|                                     |                                                                                          | ins.                                    |
|                                     |                                                                                          |                                         |
|                                     |                                                                                          |                                         |

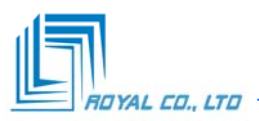

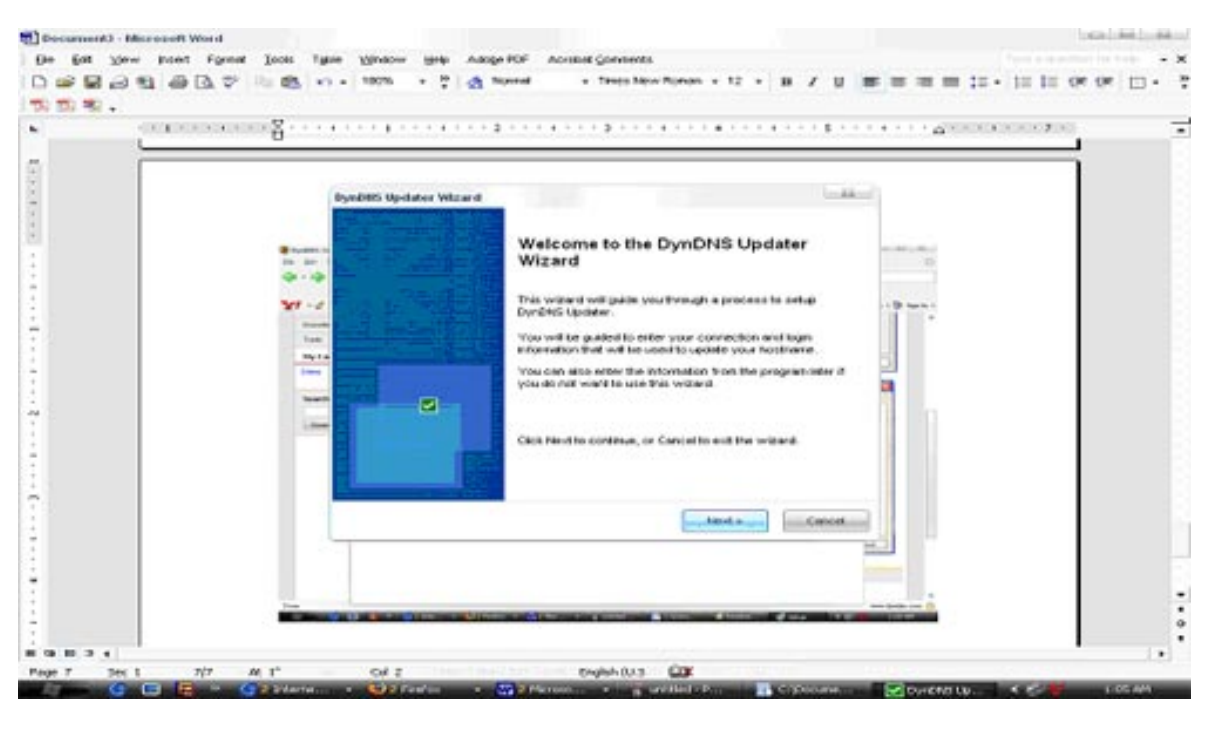

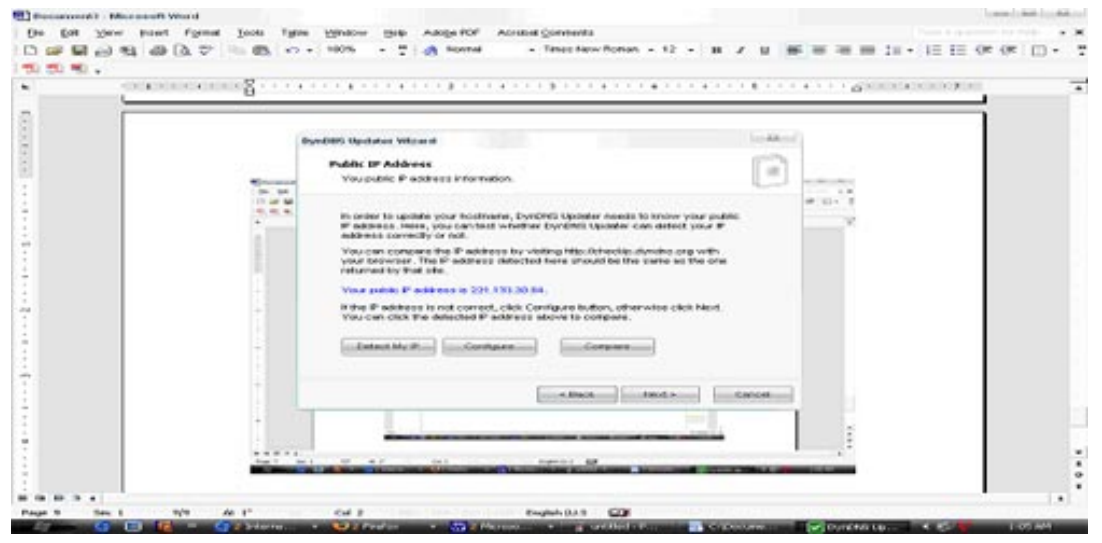

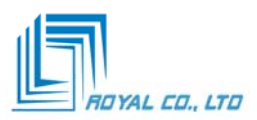

|                                                                                                    |                                                                                                    |                                                                                                    |                                                                                                    | stature increases                                                                |                                                                                                    |                                                                                                    |                                                                                                    |
|----------------------------------------------------------------------------------------------------|----------------------------------------------------------------------------------------------------|----------------------------------------------------------------------------------------------------|----------------------------------------------------------------------------------------------------|----------------------------------------------------------------------------------|----------------------------------------------------------------------------------------------------|----------------------------------------------------------------------------------------------------|----------------------------------------------------------------------------------------------------|
| 2                                                                                                    |                                                                                                    |                                                                                                    |                                                                                                    |                                                                                  |                                                                                                    |                                                                                                    |                                                                                                    |
| 4                                                                                                    |                                                                                                    | DuraDIED Mandalane Wilstand                                                                                                    |                                                                                                    | boliker                                                                          |                                                                                                    |                                                                                                    |                                                                                                    |
|                                                                                                    | -                                                                                                    | Buddaune Group                                                                                                    |                                                                                                    | 123                                                                              |                                                                                                    |                                                                                                    |                                                                                                    |
|                                                                                                    | 0.0                                                                                                    | The heatnane group internation.                                                                                                    |                                                                                                    | 連                                                                                | # 11 · 7                                                                                                    |                                                                                                    |                                                                                                    |
|                                                                                                    | 200                                                                                                    |                                                                                                    |                                                                                                    |                                                                                  | 1                                                                                                    |                                                                                                    |                                                                                                    |
|                                                                                                    | 1                                                                                                    | OyrOPG Updation and update multiple to<br>down by provide the heathermal with                                                                                                    | colheres within one connection. This<br>The same conductation, there you can                                                                                                    | i in                                                                             |                                                                                                    |                                                                                                    |                                                                                                    |
|                                                                                                    |                                                                                                    | name the group to that it can be easily                                                                                                    | r recognized.                                                                                                    |                                                                                  |                                                                                                    |                                                                                                    |                                                                                                    |
|                                                                                                    |                                                                                                    | Mr. Conser. (Mr. 49/201                                                                                                    |                                                                                                    |                                                                                  |                                                                                                    |                                                                                                    |                                                                                                    |
| 2                                                                                                    |                                                                                                    | and a second second sec                                                                                                    |                                                                                                    |                                                                                  |                                                                                                    |                                                                                                    |                                                                                                    |
|                                                                                                    |                                                                                                    |                                                                                                    |                                                                                                    |                                                                                  |                                                                                                    |                                                                                                    |                                                                                                    |
| 1                                                                                                    | -                                                                                                    |                                                                                                    |                                                                                                    |                                                                                  |                                                                                                    |                                                                                                    |                                                                                                    |
| m                                                                                                    |                                                                                                    |                                                                                                    |                                                                                                    |                                                                                  |                                                                                                    |                                                                                                    |                                                                                                    |
|                                                                                                    | +                                                                                                    |                                                                                                    |                                                                                                    |                                                                                  |                                                                                                    |                                                                                                    |                                                                                                    |
| 7                                                                                                    |                                                                                                    |                                                                                                    | -Deck Linds                                                                                                    | Cancel                                                                           |                                                                                                    |                                                                                                    |                                                                                                    |
| 1                                                                                                    |                                                                                                    |                                                                                                    |                                                                                                    |                                                                                  | 1.1                                                                                                    |                                                                                                    |                                                                                                    |
|                                                                                                    |                                                                                                    | 1                                                                                                    |                                                                                                    |                                                                                  |                                                                                                    |                                                                                                    |                                                                                                    |
| 1                                                                                                    |                                                                                                    | A DESCRIPTION OF THE OWNER OF THE OWNER OWNER OF THE OWNER OF THE OWNER OWNER OF THE OWNER OF THE OWNER OF THE OWNER OF THE OWNER OF THE OWNER OF THE OWNER OF THE OWNER OF THE OWNER OF THE OWNER OF THE OWNER OWNER OWNER OWNER OWNER OWNER OWNER OWNER OWNER OWNER OWNER OWNER OWNER OWNER OWNER OWNER OWNER OWNER OWNER OWNER OWNER OWNER OWNER OWNER OWNER OWNER OWNER OWNER OWNER OWNER OWNER OWNER OWNER OWNER OWNER OWNER OWNER OWNER OWNER                                                                                                    | States in case of the local division of the local division of the                                                                                                    | 1000                                                                             | 1.1                                                                                                    |                                                                                                    |                                                                                                    |
|                                                                                                    |                                                                                                    |                                                                                                    |                                                                                                    |                                                                                  |                                                                                                    |                                                                                                    | :                                                                                                    |
| 14 C                                                                                                    |                                                                                                    |                                                                                                    |                                                                                                    |                                                                                  |                                                                                                    |                                                                                                    |                                                                                                    |
| N (2) 10 12 4                                                                                                    |                                                                                                    |                                                                                                    |                                                                                                    |                                                                                  |                                                                                                    |                                                                                                    |                                                                                                    |
| n G D 3 4<br>Page 10 Sec 1<br>G Datace a WebPage M<br>M Yow Post Figur<br>G Yow Post Figur                                                                                                    | Invio 415.6"<br>Reconstit World<br>Inst. Tools Types<br>P. Ra (20.17) -                                                                                                    | Cel 1 0<br>Cel 1 0<br>Window gate Adogs FOP Acrited<br>190% • 2 Adogs FOP Acrited                                                                                                    | nginh (U.S. )<br>T Confront<br>Comments<br>Antal • 10 •                                                                                                    | n / u                                                                            |                                                                                                    | ***                                                                                                    |                                                                                                    |
| Henrie Bist.<br>Peger 10 Sec 1<br>Beface a WebPage - M<br>St ∑ow jacent Figur<br>Gi 20 St Gi 20 T<br>C -                                                                                                    | Initia At 5.4"                                                                                                    | Cel 1 D<br>Cel 1 D<br>Underson gate Adogs POP Acritical<br>19076 - C Adogs POP Acritical<br>19076 - C Adogs POP Acritical                                                                                                    | ngan 0.13 (a)<br>1 1 1 0 a a a a a a a a a a a a a a a a                                                                                                    | n / u                                                                            |                                                                                                    | *****                                                                                                    | 1.00.001<br>Installed<br>IIII III (M. (M. )<br>IIII III (M. (M. )                                                                                                    |
| Pege 10 Dec 1<br>Pege 10 Dec 1<br>Co Deface a WebPage - M<br>St Syow paset Figure<br>Co Deface - 1<br>Co Deface - 1<br>Co D | Initia Al 5.4"                                                                                                    | Cel 1 D<br>Cel 1 D<br>Undow gale Adogs FO <sup>4</sup> Acritical<br>Undow gale Adogs FO <sup>4</sup> Acritical                                                                                                    | ngen 013 🔐 (a) Coorners 1<br>1 Conners 1<br>1 Conners 1<br>Arrest - 10 - 1                                                                                                    | n / U                                                                            |                                                                                                    |                                                                                                    |                                                                                                    |
| In the Dist of The Dist of The                                                                                                    | How To Do                                                                                                    | Cel 1 D<br>Cel 1 D<br>Version - Cel 1<br>Version - Cel 1<br>Versi                                                                                                    | nginh (U.S. 🔐 Coonners) :<br>Coonners:<br>Coonners:<br>Coonners:<br>Artel • 10 •                                                                                                    | n / U                                                                            |                                                                                                    | an ().<br>■ = :::-                                                                                                    | 10044                                                                                                    |
| Pege 10 Dec 1<br>Pege 10 Dec 1<br>Co Deface a Websfrage M<br>at Xow Post For<br>Co Deface a Co Co Co Co Co Co Co Co Co Co Co Co Co                                                                                                    | Harw To De                                                                                                    | Cal 1 D<br>Topics - Cal Fredric - Cal Lin<br>Vignatione grade Adorge POP Accessed<br>190% - Cal Cal Cal Cal Cal Cal Cal Cal Cal Cal                                                                                                    | ngleh (U.S. 🥁<br>1 Connerol<br>Connerol<br>Aniel • 10 •                                                                                                    | n / U                                                                            |                                                                                                    | - <u>a</u> yaa a                                                                                                    |                                                                                                    |
| In Deface a Webfrage - M<br>St Steve a Webfrage - M<br>St Steve a Webfrage - M<br>St Steve                                                                                                    | Harm To De<br>Fract of                                                                                                    | Cal 1 D<br>Topics - Col France - Col Inte<br>Window gale Adage POF Acrosof<br>190% - Col Col Col Col Col<br>190% - Col Col Col Col<br>190% - Col Col Col Col<br>190% - Col Col Col<br>190% - Col Col Col<br>190% - Col Col Col<br>190% - Col Col<br>190% - Col Col<br>190% - Col Col<br>190% - Col<br>190% - Col<br>19                                                                                                    | ngleh (U.S. Carlos Connecto Connecto Co                                                                                                    | B Z B                                                                            | 10                                                                                                    |                                                                                                    |                                                                                                    |
| In General and Methods and Angle and Angle angle angle angle angle angle angle angle angle angle                                                                                                    | Haw To De<br>Fept of<br>reverse                                                                                                    | Cal 1 D<br>Topping of Cal Findow (Cal Findow (Cal Findow                                                                                                    | ngleh (U.S. 🏹                                                                                                    | • / •                                                                            |                                                                                                    | an ( )                                                                                                    |                                                                                                    |
| n o u s<br>Pege 10 Dec 1<br>Co Deface a WebPage - M<br>Ot                                                                                                    | Invito At 5.4"<br>Invito At 5.4"<br>Invito At 5.4"                                                                                                    | Cel 1 0<br>Tegnin - Color Franker<br>Yighelow gale Adoge FOF Acritical<br>100% - Color Manual<br>100% - Color Manual<br>100% - Color Manual<br>100% - Color Manual<br>Logis Information<br>Phone provide your legis information                                                                                                    | ngleh 0.13 🔐                                                                                                    | • / •                                                                            | an an an an an an an an an an an an an a                                                                                                    | e<br>e<br>c<br>c<br>c<br>c<br>c<br>c<br>c<br>c<br>c<br>c<br>c<br>c<br>c                                                                                                    | Longi de<br>Longi de<br>Longi de<br>Longi de                                                                                                    |
| n o n 3 e 1<br>Pege 10 Dec 1<br>Co Deface a WebPage - M<br>Of ∑ow jeset Fige<br>Co 0 1 a 0 1 a 0 2 7<br>Co 0 1 a 0 1 a 0 2 7<br>Co 0 1 a 0 1 a 0 1 a 0 1 a 1 a 1 a 1 a 1 a                                                                                                    | Harw To De<br>Report of the<br>Harw To De<br>Frequencies                                                                                                    | Col 1 00<br>Col 1 00<br>Col 1                                                | ngle h 0.13 (2) (2) (2) (2) (2) (2) (2) (2) (2) (2)                                                                                                    | n / 10                                                                           | 0, an<br>e<br>ot b<br>b<br>b<br>b<br>b<br>c<br>b<br>c<br>b                                                                                                    | e<br>e<br>tos                                                                                                    | 1 00 441<br>Inner de<br>12 12 04 04<br>14 7 1                                                                                                    |
| In Deface a WebPage - M<br>St Yow jeset For<br>C - C - C - C - C - C - C - C - C - C -                                                                                                    | Have To De<br>Frequent<br>Have To De<br>Frequent<br>Statute<br>Have To De<br>Frequent<br>defaults, the<br>defaults, the<br>defaults, the<br>defaults, the<br>defaults, the<br>defaults, the<br>defaults, the<br>defaults, the<br>defaults, the<br>defaults, the<br>defaults, the<br>defaults, the<br>defaults, the                                                                                                    | Cel 1 D<br>Cel 1 D<br>Cel | ngle 10.3 () () () () () () () () () () () () ()                                                                                                    | n / 10                                                                           | 0, an<br>e<br>o<br>to<br>to<br>to<br>to<br>to<br>to<br>to<br>to<br>to                                                                                                    | αα <b>&lt; &lt;</b><br>= = 12 -<br>. α <sup>2</sup> - 12 -<br>d<br>kos                                                                                                    | 10040<br>Immi de<br>IE IE OF OF                                                                                                    |
| In the Dist of the Dist of the                                                                                                    | How To De<br>Frect of<br>excession View of<br>net Social Typic<br>Plan and the<br>How To De<br>Frect of<br>expert of<br>expert of<br>expert of<br>deficient<br>of it, the<br>deficient<br>of it, the<br>deficient<br>of it, th                                  | Cel 1 D<br>Territor Cel Fredrice Cel<br>Myndow grain Adogo POF Acreted<br>192% • 2 Adogo POF Acreted<br>192% • 2 Adogo POF                                                                                                    | ngle h 0.4.3 () () () () () () () () () () () () ()                                                                                                    | 10 E<br>10 E<br>10 E<br>10 E<br>10 E<br>10 E<br>10 E<br>10 E<br>10 E<br>10<br>10 | (), and<br>(), and<br>(), an | 4 = 12 - 1<br>- α <sup>-</sup>                                                                                                    |                                                                                                    |
| In G B 3 4 7                                                                                                    | Haw To De<br>Fract of<br>Action<br>Haw To De<br>Fract of<br>Action<br>Haw To De<br>Fract of<br>Action<br>of Haw<br>Bai hard<br>1 Tim<br>2 - 10ha<br>3 - Cont                                                                                                    | Cel 1 0<br>Cel 1 0<br>Cel | region 0.0.3  Comments Artist  Comments  Artist  Comments  Artist  Comments  Comments                                                                                                    | 8 Z 8                                                                            | 0, an<br>e e<br>of the<br>boo<br>boo<br>boo<br>boo<br>boo<br>boo<br>boo<br>boo<br>boo<br>bo                                                                                                    | e<br>nos                                                                                                    |                                                                                                    |
| In Deface a Websfrage - M<br>of Deface a Websfrage - M<br>of Xow post For<br>Deface of the Content of the Content of                                                                                                    | Harw To De<br>Fact of<br>Association of the<br>Plane To De<br>Fact of<br>Association<br>of the<br>Fact of<br>Association<br>of the<br>Bit hard<br>1 - 17m<br>2 - 1904<br>3 - Cont<br>Def Fact                                                                                                    | Col 1 0<br>Col 1 0<br>Col | region 0.0.3  Comments Comments Area                                                                                                    | n / 1                                                                            | 0, an<br>e e<br>oto<br>n 3                                                                                                    | αα < <<br>= = :: -<br>· Δ <sup>-</sup> = : : : :<br>6<br>tos                                                                                                    |                                                                                                    |
| In a lo s s s s s s s s s s s s s s s s s s                                                                                                    | Harw To De<br>France of<br>France of<br>Franc | Col 1 0<br>Col 1 0<br>Col | ngle h 0.13 (2)<br>(a) Excerner (1)<br>(c) connects<br>Areal - 10 -<br>2 - 1 - 2 - 10 -<br>2 - 1 - 2 - 10 -<br>2 - 1 - 1 - 10 -<br>2 - 1 - 1 - 10 -<br>2 - 1 - 1 - 10 -<br>2 - 1 - 1 - 10 -<br>2 - 1 - 1 - 10 -<br>2 - 1 - 1 - 10 -<br>2 - 1 - 1 - 10 -<br>2 - 1 - 1 - 10 -<br>2 - 1 - 1 - 10 -<br>2 - 1 - 1 - 10 -<br>2 - 1 - 1 - 10 -<br>2 - 1 - 10 -<br>2 - 1 - 10 -<br>2 - 1 - 10 -<br>2 - 1 - 10 -<br>2 - 1 - 10 -<br>2 - 1 - 10 -<br>2 - 1 - 10 -<br>2 - 1 - 10 -<br>2 - 1 - 10 -<br>2 - 1 - 10 -<br>2 - 10 -<br>2 | n / 1                                                                            | 0, an<br>n<br>n<br>n<br>n<br>n<br>n<br>n<br>n<br>n<br>n<br>n<br>n<br>n                                                                                                    | e = 12 -<br>. α<br>tos                                                                                                    | In the second second se |
| n o i s                                                                                                    | Harw To De<br>Harw To De<br>Frage of<br>Harw To De<br>Frage of<br>Harw To De<br>Frage of<br>Harw To De<br>Bis hard<br>1 - Tim<br>2 - Ohd<br>3 - Ceen<br>O hadd<br>1. Find<br>This ce                                                                                                    | Col 1 00<br>Window gale Adogo FOF Acritect<br>190% + 2 2 Telefor<br>Adogo FOF Acritect<br>190% + 2 2 Telefor<br>Adogo FOF Acritect<br>190% + 2 2 Telefor<br>Adogo FOF Acritect<br>Adogo FOF Acritect<br>Address Adogo FOF Acritect<br>Address Adogo FOF Acritect<br>Address Adogo FOF Acritect<br>Address Adogo FOF Acritect<br>Address Adogo FOF Acritect<br>Address Adogo FOF Acritect<br>Address Adogo FOF Acritect<br>Address Adogo FOF Adogo FOF                                                                                                    | Ingeneration                                                                                                    | n / 1                                                                            | (), and<br>(), and<br>(),                                                                                                    | e<br>α<br>α<br>α<br>α<br>α<br>α<br>α<br>α<br>α<br>α<br>α<br>α<br>α                                                                                                    | I COMUNICATION IN THE INC.                                                                                                    |
| In Deface a WebFrage - M<br>Se Deface a WebFrage - M<br>Set Yow jeset Fige<br>                                                                                                    | Have To De<br>Frequencies<br>Frequencies<br>Freque                                                                                                    | Col 1 Color<br>Col 1 Color<br>Mindow state Adage POF Acritect<br>190% + 2 States<br>Adage POF Acritect<br>190% + 2 States<br>Adage POF Acritect<br>190% + 2 States<br>Adage POF Acritect<br>190% + 2 States<br>States<br>Adage POF Acritect<br>190% + 2 States<br>States<br>States<br>190% + 2 States<br>States<br>190% + 2 States<br>States<br>190% + 2 States<br>190% + 2 State                                                                                                    | ngle 10.3 (2)<br>( Comments<br>Areal • 10 • )                                                                                                    | n / U                                                                            | a an<br>a an<br>a                                                                                   | e m II -<br>. Gr I -<br>d<br>kos                                                                                                    | 10044                                                                                                    |
| In Deface a WebPage - M<br>St Synw post For<br>                                                                                                    | How To De<br>Fract of<br>How To De<br>Fract of<br>Fract of<br>Fract of<br>Fract of<br>Additional<br>Content<br>How To De<br>Fract of<br>Additional<br>Additional                                                                                                    | Cel 1 0<br>Vignation (See Fundamental Sector<br>1927) - Contrast<br>1927) - Contrast<br>1927) - Contrast<br>1927) - Contrast<br>1927 - Contrast<br>1927 - Co                                                                                                    | Ingentents Artel  Comments  Artel  Comments  Artel  Artel Artel Artel  Artel Artel Artel Artel Artel Artel Artel Artel Artel Artel Artel Artel Artel Artel Artel Artel Artel Artel Artel Art                                                                                                    | n / 1                                                                            | (), and<br>(), and<br>()                                                                                                    | an 5 5 5 5 5 5 5 5 5 5 5 5 5 5 5 5 5 5 5                                                                                                    |                                                                                                    |
| In o B a s i Pege 10 Dec 1                                                                                                    | Haw To De<br>Fresh of<br>assessed Weard<br>and Jools Typic<br>Plan assessed<br>Haw To De<br>Fresh of<br>new To De<br>Fresh of<br>new To De<br>Fresh of<br>new To De<br>Fresh of<br>new To De<br>Fresh of<br>new To De<br>Fresh of<br>new To De<br>Fresh of<br>new To De<br>Fresh of<br>New To De<br>Fresh of<br>the new<br>option<br>a poppa<br>append<br>the new<br>option<br>a poppa<br>a Tomake<br>option<br>a poppa<br>a Tomake<br>option<br>a poppa                                                                                                    | Col 1 Color Color                                                                                                    | nginh 0.13  Comments Artel • 10 •                                                                                                    |                                                                                  | 0, an<br>0, an<br>0, an<br>k<br>00<br>00<br>0<br>0<br>0<br>0<br>0<br>0<br>0<br>0<br>0<br>0                                                                                                    | an ≤ ≤<br>= = 1Ξ -<br>. α <sup>-</sup> = = 1Ξ -<br>d<br>tots<br>of<br>te<br>of                                                                                                    |                                                                                                    |
| In a los s                                                                                                    | Harw To De<br>React of<br>React of<br>React<br>React of<br>React<br>React of<br>React of<br>React of<br>React<br>React of<br>React of React of<br>React of React of<br>React of React of<br>React of React of<br>React of React of React of React of React of React of React of React of React of React of React of React of React of React of React of React of React of React of React of React of React of React of React of React of React of React of React of React of React of R                            | Col 1 0<br>Col 1 0<br>Col | region 0.0.3  Comments Comments Arist Comments Comments C                                                                                                    |                                                                                  | 0, an<br>ne<br>oto<br>0, an<br>ne<br>oto<br>0, an<br>ne<br>oto<br>0, an<br>ne<br>oto<br>0, an<br>ne<br>oto<br>0, an<br>ne<br>oto<br>0, an<br>ne<br>oto<br>0, an<br>ne<br>oto<br>0, an<br>0, an                                                                                                    | an con                                                                                                    | Longel de                                                                                                    |
| In a los s                                                                                                    | Invito de S.d.<br>Invito de S.d.<br>Invito Destinations<br>Invito Destinations<br>Page 2011<br>Harw To Destination<br>Fract of<br>Invite a<br>Sector of<br>Page 2011<br>Page 2011<br>Page 2                                                                                                    | Col 1 0<br>Col 1 0<br>Col |                                                                                                    | n z u                                                                            | 0, an<br>n<br>n<br>n<br>n<br>n<br>n<br>n<br>n<br>n<br>n<br>n<br>n<br>n                                                                                                    | an contraction of contraction of con | I COMUNICATION IN COMUNICATION OF COMUNICATION OF COMUNICATION |
| In a lo 3 a lo 1<br>Pege 10 Dec 1<br>Fe Deface a WebfPage - M<br>St Stow poset Fign<br>C -<br>C -<br>C -<br>C -                                                                                                    | Invito de 5.4°<br>Control de 5.4°<br>Control                                                                                                    | Col 1 00<br>Percent of Percent of P                                                                                                    | end password that you use to tage                                                                                                    | a z u                                                                            | o, and<br>a no<br>o science<br>o science<br>o scienc                                                                                                    | an contractions                                                                                                    | I COMUNICATION IN COMUNICATION OF COMUNICATION OF COMUNICATION |

Nhập thông tin account (username & password) mà bạn đã đăng kí với *www.dyndns.org* ở phần trên

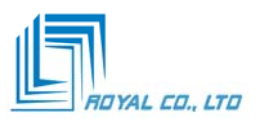

| 1                            | 1.4-                | E                           | <b>1</b>                | 2.0                                                              | I¶, ¢                                                |                               | I BA    | 2000             | 271  | 100   |
|------------------------------|---------------------|-----------------------------|-------------------------|------------------------------------------------------------------|------------------------------------------------------|-------------------------------|---------|------------------|------|-------|
| Administrator<br>go.BRX.NDEN | Whores<br>Server 20 | Petala                      | toh Hud e<br>Treorige   | - Calaba                                                         | rudsonet so<br>Ist                                   | A2414-01                      | 12-14   | The second       |      | C.A   |
| 12                           | 6                   | a                           | -                       | E                                                                | Pr.                                                  |                               | 74      | 33               | 1    | Not   |
| My Doosnords                 | Vetual<br>Messengt  | HEORDERBUCE<br>Learning Onl | States - Anna<br>Carnet | 10.00                                                            | aluncts 10 1                                         | a pa                          | 5-9     | The second       | 11   | 1.14  |
|                              | 1                   |                             | 9                       |                                                                  | 10.0                                                 | -                             | K St.   | 1 .              | -    |       |
| He Merviork<br>History       | Carnet              | EVERACE AND A               | Hestnorre               | Information                                                      |                                                      |                               | B       | 2 mil            | El   |       |
| 1                            | 1                   | and.                        | Your hards              | names information.                                               |                                                      |                               | ž       | St.              |      |       |
| Terrortion                   | Hoc Ven             | Hd: PPdat                   | ATCHE Dynomes (         | onlinearytime - Pro                                              | perties                                              | 1.9 33                        |         | R                | 1-4  | 2011  |
| Contraction of the second    | Motter<br>HETWO     | 7                           | Hostne                  | Please eiter your to<br>hostname in comple<br>Hastname: onlinebr | octivene. Nost pro<br>de torn (e.g. test.c<br>rutine | videns need the<br>(mdhs.org) | ad.     | D.               |      | X     |
| -2                           | N                   | A                           | 4                       | System dyndre                                                    | •                                                    | 1                             |         | 7                | 1    |       |
| 0                            | 71                  | -                           |                         |                                                                  |                                                      | Circu                         |         | -                |      | 2     |
| Magna ash                    | neira               | entra                       |                         |                                                                  |                                                      |                               |         |                  | - NI | 1-    |
|                              | -                   |                             | -                       | -                                                                | * Dack                                               | Hest.*                        | Cancel  | 1 m              | Set  | 1220  |
| - solar                      | (6.5)               | anasa .                     |                         | and a second second                                              | (manual)                                             | S.C.                          | Ser 1   | X Land           | -    | 1     |
| 14                           | -                   | 6                           |                         | en l                                                             | a series                                             | 1 AL                          | 1       | A 2              |      | UNIT  |
| Ausp                         | the Alast           | and a                       | ana Haine Lanas         | a surrey                                                         | Lange N                                              | AL                            |         | and the          | 1    | PA    |
| 14                           |                     | A CONTRACT                  |                         |                                                                  | )                                                    | 1 stor                        | 241. Ma | C Darlos C Indus |      | 10040 |

Nhập vào thông tin DynDNS host , ví dụ kinhdo.dyndns.org

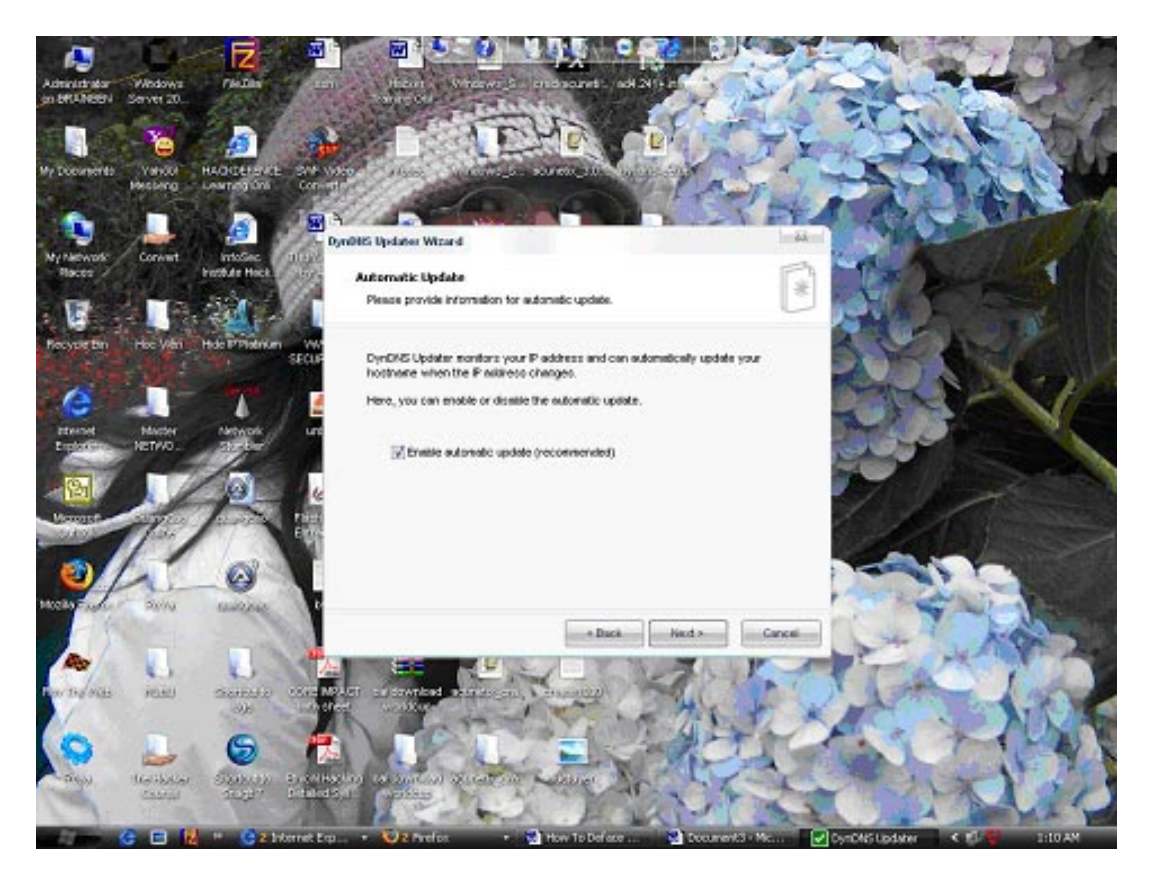

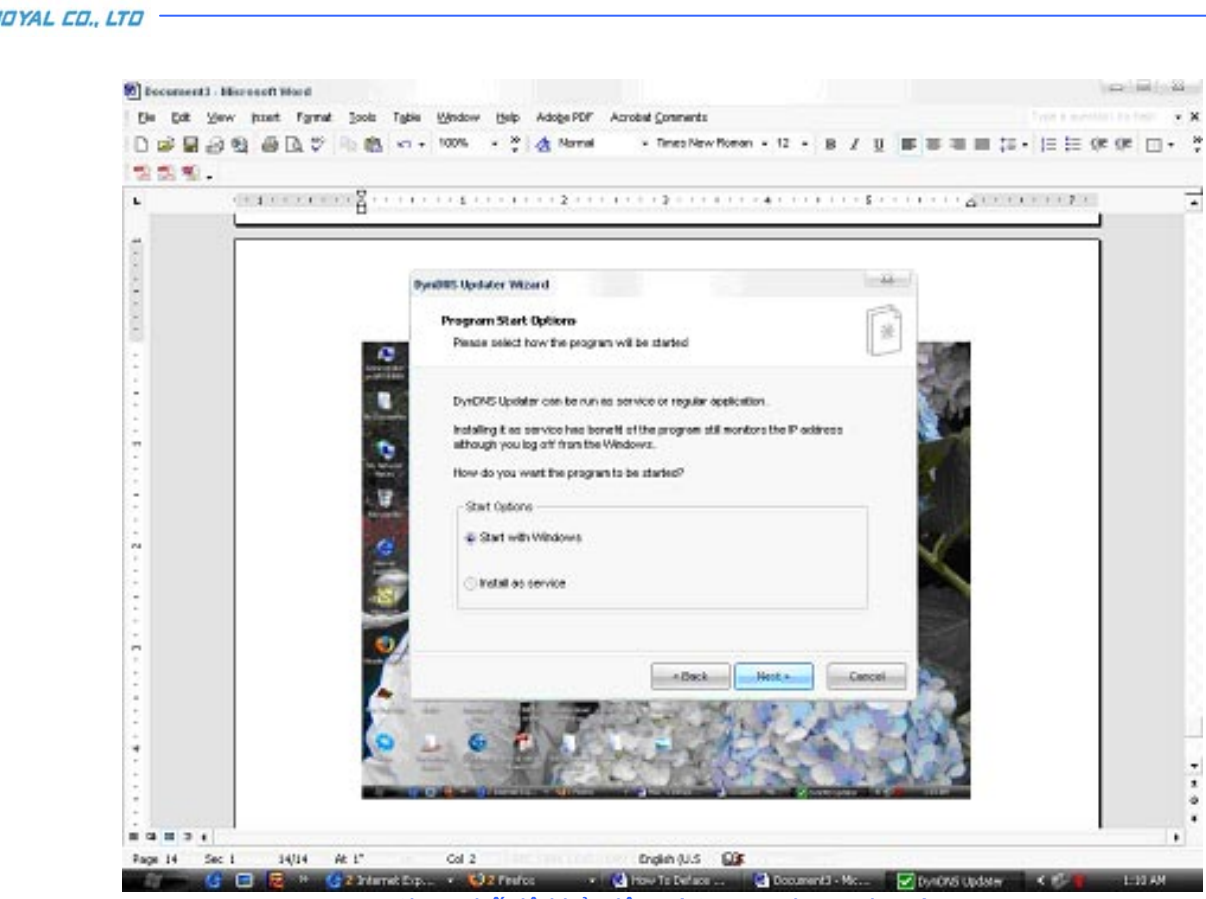

Chọn chế độ khởi động (Start with Windows)

Lúc này trên thanh Task Bar sẽ xuất hiện một biểu tượng ô vuông với chữ V màu xanh chứng tỏ hệ thống DynDNS của bạn đã họat động tốt. Hãy mở trình giao diện dòng lệnh và ping thử địa chỉ *vietcard.dyndns.org* sẽ thấy kết quả như sau:

| HH .07.312.441 Lytes-32<br>HH .07.312.441 Lytes-32<br>HH .07.312.441 Lytes-32<br>HH .07.312.441 Lytes-32 | 5 (m - 240m 115 - 4)<br>5 (m - 240m 115 - 4)<br>5 (m - 240m 115 - 4)<br>5 (m - 240m 115 - 4)                                                                                                    |                                                                                                    | -                                                                                                    | - 10                                                                                                    | 0. 10 - 15                                                                                                    | er 12                                                                                                    |
|----------------------------------------------------------------------------------------------------|----------------------------------------------------------------------------------------------------|----------------------------------------------------------------------------------------------------|----------------------------------------------------------------------------------------------------|----------------------------------------------------------------------------------------------------|----------------------------------------------------------------------------------------------------|----------------------------------------------------------------------------------------------------|
| Los for 208,67,019,681<br>Sant - 4. Restored - 4<br>round trip times in al<br>- 248ms - Restman - 243    | - Lores - H CES Lores.                                                                                                    |                                                                                                    | Long Long                                                                                                    | 1                                                                                                    | (sel) and the                                                                                                    |                                                                                                    |
| and Seiting Wikinist<br>could not find host o                                                            | tree Conore Citmo Lao                                                                                                    |                                                                                                    |                                                                                                    | 1-0                                                                                                    | noov 😪 coix                                                                                                    | 8.                                                                                                    |
| and Settings Addition ist<br>could not Find lost o                                                       | Total (prost)                                                                                                    | f growt                                                                                                    |                                                                                                    |                                                                                                    |                                                                                                    |                                                                                                    |
| and Kritings'Administ<br>could not Find Jost c                                                           | Tatal Parent(a)<br>Convention type                                                                                                    | 4 Jonat<br>Local Atlas Network                                                                                                    |                                                                                                    |                                                                                                    |                                                                                                    |                                                                                                    |
| and Rest Ingestitute inte                                                                                | Automatic spoket                                                                                                    | Gruppine                                                                                                    |                                                                                                    | Do not use or                                                                                                    | 10000 - 01                                                                                                    |                                                                                                    |
| http://www.urity365.cs                                                                                   | Cheuting Hervel                                                                                                    | L minutes                                                                                                    |                                                                                                    |                                                                                                    |                                                                                                    |                                                                                                    |
| Antipation of the second property of the                                                                 | Lan Galaria                                                                                                    | and hence an owned                                                                                                    |                                                                                                    |                                                                                                    |                                                                                                    | 24                                                                                                    |
| тор                                                                                                    | 12000                                                                                                    |                                                                                                    |                                                                                                    | se diskel -                                                                                                    |                                                                                                    |                                                                                                    |
| 27 (BEHELLTEDS)                                                                                          | Current #                                                                                                    | 201.133.30.86                                                                                                    |                                                                                                    | Halo S Show                                                                                                    |                                                                                                    |                                                                                                    |
| Public<br>Registered<br>Resid                                                                            | Updaten #                                                                                                    | 201.433.50.84                                                                                                    |                                                                                                    |                                                                                                    |                                                                                                    |                                                                                                    |
| Robited Holery # Ca                                                                                      | For one Lipscheim                                                                                                    |                                                                                                    | Contrapt.                                                                                                    | ALC YES BURNESS                                                                                                    |                                                                                                    |                                                                                                    |
|                                                                                                    | 1. I                                                                                                    |                                                                                                    |                                                                                                    | its I                                                                                                    |                                                                                                    |                                                                                                    |
|                                                                                                    | (Charlond                                                                                                    | [                                                                                                    | -                                                                                                    |                                                                                                    |                                                                                                    |                                                                                                    |
|                                                                                                    | Constanting a                                                                                                    | 140                                                                                                    | and the second                                                                                                    | a strange of the                                                                                                    |                                                                                                    |                                                                                                    |
|                                                                                                    |                                                                                                    |                                                                                                    |                                                                                                    | 1. Mar. 1. 194                                                                                                    |                                                                                                    |                                                                                                    |
|                                                                                                    |                                                                                                    |                                                                                                    | AND ARE                                                                                                    | C Stor W Yes                                                                                                    |                                                                                                    |                                                                                                    |
|                                                                                                    | And Constants of the second second se | Age     Age     Age< | Age for 2006 g0 percent<br>Age for 2006 g0 percent<br>and Dealership of the second<br>and Dealership of the second<br>and Dealership | Also: Core: Total, 4/2, 0/100, units       Line and Solve 1100 and 1100 and 11000 and 11000 and 1100 and 11000 and 1100 and 11000 and | And And State Control and And And State Control and And State Control and And And State Control and And And State Control and And And State Control and And And State Control and And And State Control and And And State Control and And And State Control and And And State Control and And And State Control and And And State Control and And And State Control and And State Control and And And State Control and And State Control and And State C | A construction of the second of the second o |

Như vậy các bạn đã cấu hình thành công dịch vụ DynDNS cho hệ thống của mình, bây giờ các internet user có thể kết nối đến máy một máy tính đã chỉ định trong mạng LAN.